# 8500 Tracking System

# Operator's Manual

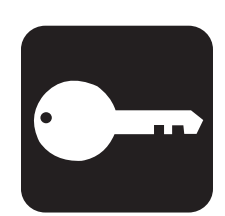

# Overview

## **Chapter Contents**

| Se  | rial Number Location               | 2  |
|-----|------------------------------------|----|
| Int | ended Use                          | 3  |
| Ab  | out This Manual                    | 3  |
| •   | Bulleted Lists                     | .3 |
| •   | Numbered Lists                     | .3 |
| •   | "Continued" Indicators             | .3 |
| FC  | C Statement - Internal Transmitter | 4  |
| RF  | Exposure Statement                 | 4  |

## **Serial Number Location**

Record serial numbers and date of purchase in spaces provided. Serial numbers are located as shown and displayed briefly in lower left corner of tracker and display screens when units are first powered up.

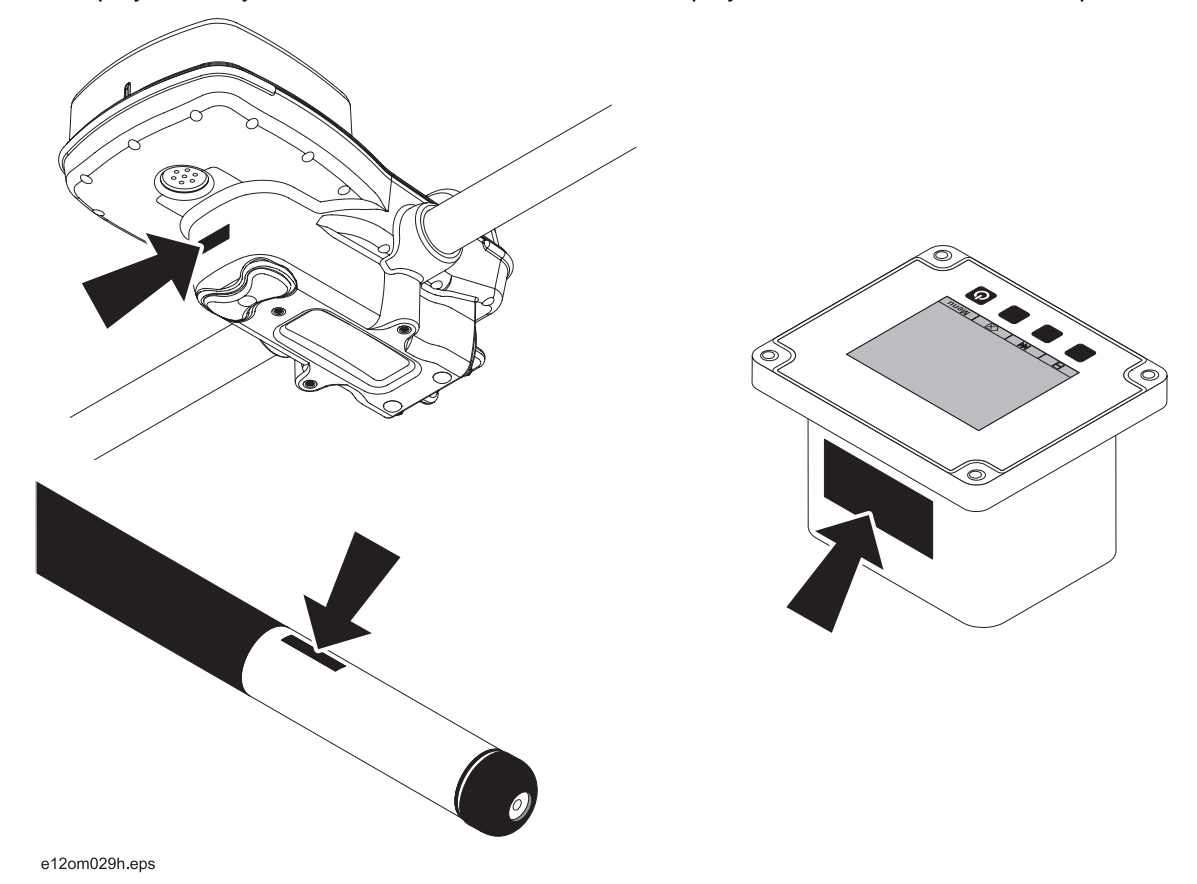

| Item                               |  |
|------------------------------------|--|
| date of purchase:                  |  |
| tracker serial number:             |  |
| display serial number:             |  |
| accessory model and serial number: |  |
| accessory model and serial number: |  |
| accessory model and serial number: |  |

## **Intended Use**

The 8500 tracking system consists of an 8500TK tracker, an 8500D remote display, and an 850 series beacon. The system provides advanced locating features to 30' (9 m) deep. It also provides offset locating and depth capability. The system provides projected direction information and offers a Drill-Thru guidance mode. The system can track grade drilling bores with the addition of an 850 series grade beacon and other grade drilling accessories.

The system is designed for operation in temperatures typically experienced in earth moving and construction work environments. Use in any other way is considered contrary to the intended use. The 8500 tracking system should be operated only by persons familiar with its particular characteristics and acquainted with the relevant safety procedures. The system should be serviced only by Ditch Witch Electronics repair centers.

## **About This Manual**

This manual contains information for the proper use of this equipment. Cross references such as "See page 50" will direct you to detailed procedures.

#### **Bulleted Lists**

Bulleted lists provide helpful or important information or contain procedures that do not have to be performed in a specific order.

#### **Numbered Lists**

Numbered lists contain illustration callouts or list steps that must be performed in order.

#### "Continued" Indicators

indicates that a procedure is continued on the next page.

## **FCC Statement - Internal Transmitter**

FCC ID: ITQ-8500TKR IC: 3598A-8500TKR

This device complies with Part 15 of the FCC Rules. Operation is subject to the following two conditions: (1) this device may not cause harmful interference, and (2) this device must accept any interference received, including interference that may cause undesired operation.

To reduce potential radio interference to other users, the antenna type and its gain should be so chosen that the equivalent isotropically radiated power (e.i.r.p.) is not more than that permitted for successful communication.

Changes or modifications not expressly approved by **The Charles Machine Works**, **Inc.** could void the user's authority to operate the equipment.

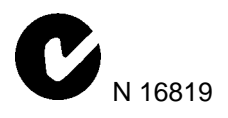

### **RF Exposure Statement**

**WARNING** This equipment has been tested for RF exposure according to FCC rules for body-worn equipment. The equipment must be operated in accordance with manufacturer expectations to insure RF exposure compliance.

In order to comply with RF exposure requirements during normal operation, this device must be held in front of the body horizontally. The antenna must be vertical in line with the body with at least 2 cm separation distance from the body.

**Note:** This equipment has been tested and found to comply with the limits for a Class B digital device, pursuant to Part 15 of the FCC rules. These limits are designed to provide reasonable protection against harmful interference in a residential installation. This equipment generates, uses and can radiate radio frequency energy and, if not installed and used in accordance with the instructions, may cause harmful interference to radio communications. However, there is no guarantee that interference will not occur in a particular installation. If this equipment does cause harmful interference to radio or television reception, which can be determined by turning the equipment off and on, the user is encouraged to try to correct the interference by one or more of the following measures:

- Reorient or relocate the receiving antenna.
- Increase the separation between the equipment and receiver.
- Connect the equipment into an outlet on a circuit different from that to which the receiver is connected.
- Consult the delaer or an experienced radio/TV technician for help.

## Foreword

This manual is an important part of your equipment. It provides safety information and operation instructions to help you use and maintain your Ditch Witch equipment.

Read this manual before using your equipment. Keep it with the equipment at all times for future reference. If you sell your equipment, be sure to give this manual to the new owner.

If you need a replacement copy, contact your Ditch Witch dealer. If you need assistance in locating a dealer, visit our website at **www.ditchwitch.com** or write to the following address:

The Charles Machine Works, Inc. Attn: Marketing Department PO Box 66 Perry, OK 73077-0066 USA

The descriptions and specifications in this manual are subject to change without notice. The Charles Machine Works, Inc. reserves the right to improve equipment. Some product improvements may have taken place after this manual was published. For the latest information on Ditch Witch equipment, see your Ditch Witch dealer.

Thank you for buying and using Ditch Witch equipment.

#### 8500 Tracking System Operator's Manual

Issue number 1.2/OM-11/08 Part number 053-1254 Copyright 2008 by The Charles Machine Works, Inc.

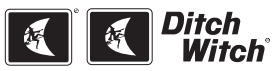

, Ditch Witch, CMW, AutoCrowd, Jet Trac, Roto Witch, Subsite, Fluid Miser, Power Pipe, Super Witch, Pierce Airrow, The Underground, The Underground Authority Worldwide, and Zahn are registered trademarks of The Charles Machine Works, Inc.

## Contents

|            | <b>Overview</b><br>machine serial number, information about the type of work this machine is designed<br>to perform, basic machine components, and how to use this manual | 1  |
|------------|----------------------------------------------------------------------------------------------------|----|
|            | <b>Foreword</b> part number, revision level, and publication date of this manual, and factory contact information                                                         | 5  |
|            | Safety<br>machine safety alerts and emergency procedures                                                                                                    | 9  |
| $\bigcirc$ | Controls<br>machine controls and how to use them                                                                                                    | 13 |
|            | System Operation<br>procedures for tracking beacon signals                                                                                                    | 33 |
|            | Tracking Concepts<br>basic information for tracking beacon signals                                                                                                    | 47 |
| (HII)      | Systems and Equipment<br>status messages, beacon information, TMS Plus interface instructions                                                                             | 51 |
|            | Service<br>service intervals and instructions for this machine                                                                                                    | 59 |
|            | Specifications<br>machine specifications including weights and measurements                                                                                               | 63 |
|            | <b>Support</b><br>the warranty policy for this machine, and procedures for obtaining warranty<br>consideration and training                                               | 67 |

CMW

## Safety

## **Chapter Contents**

| Guidelines                   | 10 |
|------------------------------|----|
| Safety Alert Classifications | 11 |
| Safety Alerts                | 12 |

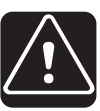

## Guidelines

Follow these guidelines before operating any jobsite equipment:

- Complete proper training and read operator's manual before using equipment.
- Contact One-Call (888-258-0808) and any utility companies which do not subscribe to One-Call. Have all underground pipes and cables located and marked before operating equipment. If you damage a utility, contact utility company.
- Classify jobsite based on its hazards and use correct tools and machinery, safety equipment, and work methods for jobsite.
- Mark jobsite clearly and keep spectators away.
- Wear personal protective equipment.
- Review jobsite hazards, safety and emergency procedures, and individual responsibilities with all personnel before work begins.
- Replace missing or damaged safety signs.
- Use equipment carefully. Stop operation and investigate anything that does not look or feel right.
- Contact your equipment dealer if you have any question about operation, maintenance, or equipment use.

## **Safety Alert Classifications**

These classifications and the icons defined on the following pages work together to alert you to situations which could be harmful to you, jobsite bystanders or your equipment. When you see these words and icons in the book or on the unit, carefully read and follow all instructions. YOUR SAFETY IS AT STAKE.

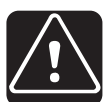

Watch for the three safety alert levels: DANGER, WARNING and CAUTION. Learn what each level means.

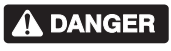

indicates an imminently hazardous situation which, if not avoided, will result in death or serious injury.

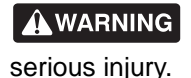

indicates a potentially hazardous situation which, if not avoided, could result in death or

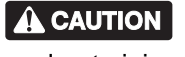

indicates a potentially hazardous situation which, if not avoided, may result in minor or moderate injury.

Watch for two other words: NOTICE and IMPORTANT.

NOTICE can keep you from doing something that might damage the unit or someone's property. It can also alert you against unsafe practices.

**IMPORTANT** can help you do a better job or make your job easier in some way.

## **Safety Alerts**

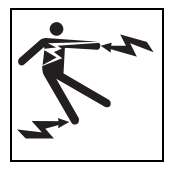

Electric shock. Contacting electric lines will cause death or serious injury. Know location of lines and stay away.

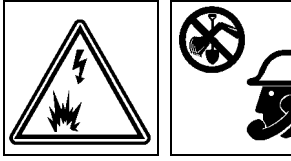

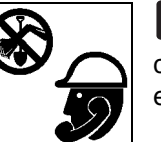

Jobsite hazards could cause death or serious injury. Use correct equipment and work methods. Use and maintain proper safety equipment.

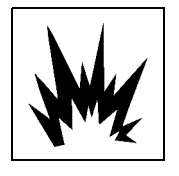

Explosion possible. Serious injury or equipment damage could occur. Follow directions carefully.

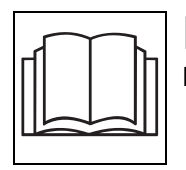

WARNING Incorrect procedures could result in death, injury, or property damage. Learn to use equipment correctly.

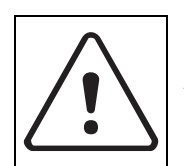

Moving traffic - hazardous situation. Death or serious injury could result. Avoid moving vehicles, wear high visibility clothing, post appropriate warning signs.

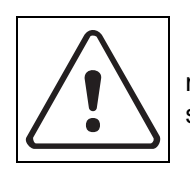

Potential radio frequency (RF) hazard. Operating this device within 4" (100 mm) of your body may cause RF exposure levels to exceed FCC RF exposure limits and should be avoided.

## Controls

## **Chapter Contents**

| 85 | ООТК    |
|----|---------|
| •  | Icons   |
| •  | Buttons |
| •  | Menu    |
| 85 | 00D 23  |
| •  | Icons   |
| •  | Buttons |
| •  | Menu    |

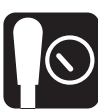

## 8500TK

#### lcons

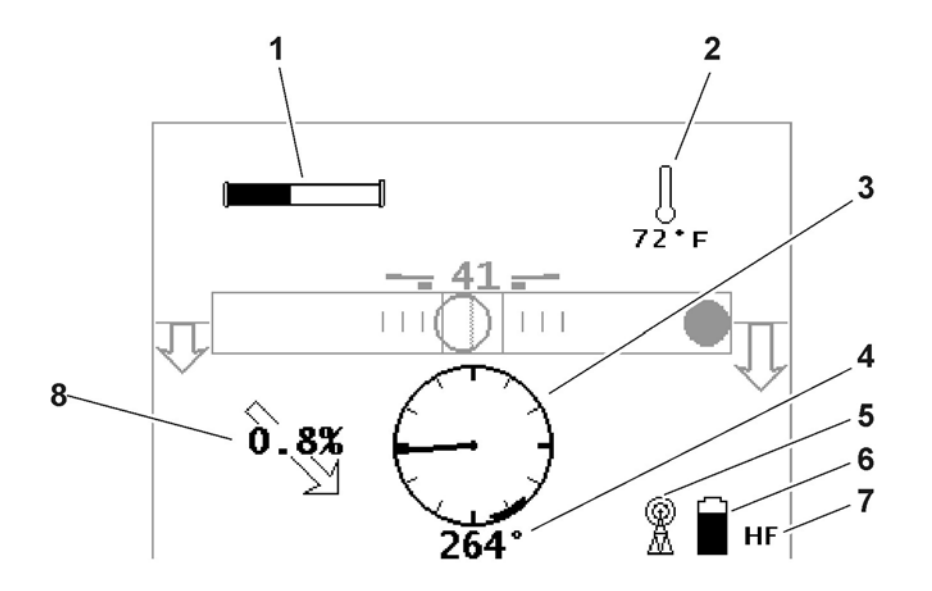

- 1. Beacon battery life indicator
- 2. Beacon temperature
- 3. Beacon roll indicator
- 4. Beacon roll value

- 5. Communication indicator
- 6. Tracker battery life indicator
- 7. Frequency indicator
- 8. Beacon pitch

| Item                                | Description                                                                                              | Notes                                                                                                    |
|-------------------------------------|----------------------------------------------------------------------------------------------------|----------------------------------------------------------------------------------------------------|
| 1. Beacon battery life<br>indicator | Graphically indicates battery life remaining.                                                            |                                                                                                    |
| 4:15                                | If beacon is within 5 minutes<br>of entering sleep mode, a<br>countdown timer will appear<br>below icon. |                                                                                                    |
| c00ic510h.eps                       | An "L" appears in the icon if a Lithium battery is installed.                                            |                                                                                                    |
|                                     | In 2-axis view (bottom icon), replace battery if either axis disappears.                                 | Battery power (horizontal axis) and<br>beacon throttle (vertical axis) are<br>monitored in this view. See "Beacon<br>Throttle" on page 56. |

| lte | m                          | Description                                                                                                    | Notes                                                                                      |
|-----|----------------------------|----------------------------------------------------------------------------------------------------|--------------------------------------------------------------------------------------------|
| 2.  | Beacon temperature         | Displays beacon temperature<br>and flashes if temperature<br>becomes too high.<br>Icon darkens as temperature<br>rises and temperature is<br>displayed numerically below<br>the icon. | <b>IMPORTANT:</b> An audible warning is activated when beacon temperature is 155°F (68°C). |
| 3.  | Beacon roll indicator      | Graphically indicates beacon's roll position.                                                                                                    |                                                                                            |
| 4.  | Beacon roll value          | Numerically displays<br>beacon's roll position in<br>degrees, minutes or hours.                                                                                                    |                                                                                            |
| 5.  | Communication<br>indicator | Indicates tracker and display<br>are communicating properly.                                                                                                    |                                                                                            |
| 6.  | Tracker battery            | Indicates amount of battery<br>power remaining for the<br>tracker.<br>Flashes when batteries need<br>to be replaced.                                                                  |                                                                                            |
| 7.  | Frequency indicator        | Displays "HF" when high<br>frequency beacon is selected.<br>Displays "LF" when low<br>frequency beacon is selected.                                                                   |                                                                                            |

| Item            | Description                                                                                                    | Notes |
|-----------------|----------------------------------------------------------------------------------------------------|-------|
| 8. Beacon pitch | Displays pitch of beacon in<br>percent grade or degrees.<br>The arrow behind the value<br>indicates whether pitch is<br>positive or negative. |       |

#### **Buttons**

#### Overview

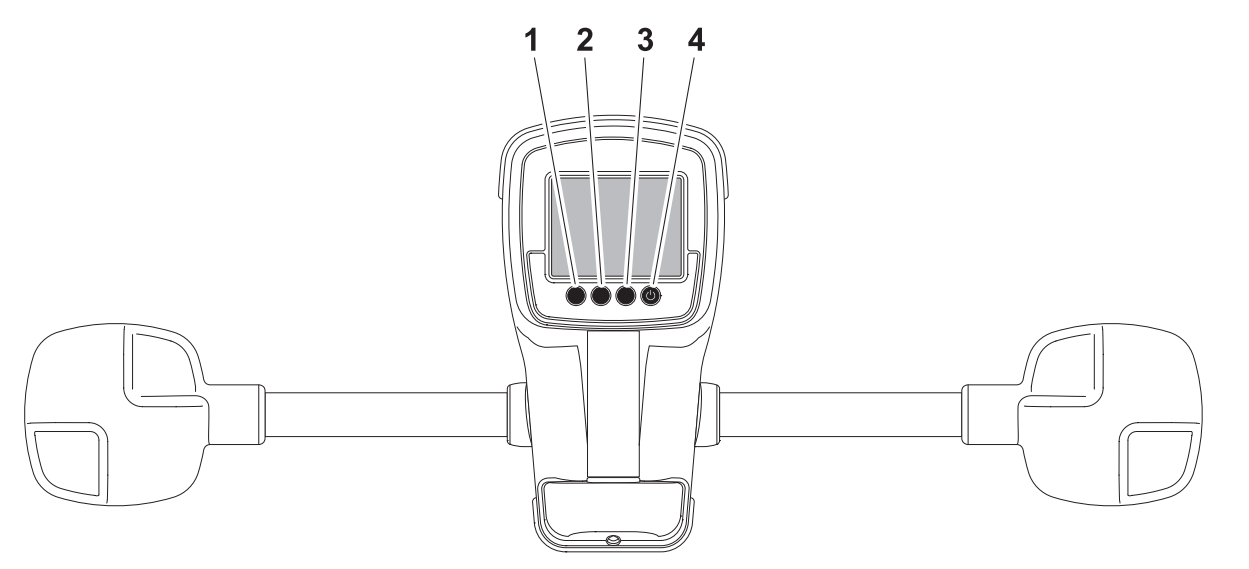

e12om004h.eps

- 1. Soft button
- 2. Soft button

- 3. Soft button
- 4. Power button

| Item            | Description                                                            | Notes                                          |
|-----------------|------------------------------------------------------------------------|------------------------------------------------|
| 1. Soft button  | Function depends on<br>selected mode and is<br>indicated above button. | Button is also used to access quick functions. |
| 2. Soft button  | Function depends on<br>selected mode and is<br>indicated above button. | Button is also used for quick functions.       |
| 3. Soft button  | Function depends on<br>selected mode and is<br>indicated above button. | Button is also used for quick functions.       |
| 4. Power button | To turn on, press once.<br>To turn off, press for 2<br>seconds.        | Button is also used for quick functions.       |

#### **Quick Functions**

#### **Contrast Adjustment**

To adjust contrast, press and hold left button (1) and press button 2 to darken/increase contrast or button 3 to lighten/lessen contrast.

#### **Backlight Toggle**

To turn backlight on and off, press and hold left button (1) and press power (4) button. Don't press power button for more than 2 seconds to avoid turning unit off.

#### Menu

#### Overview

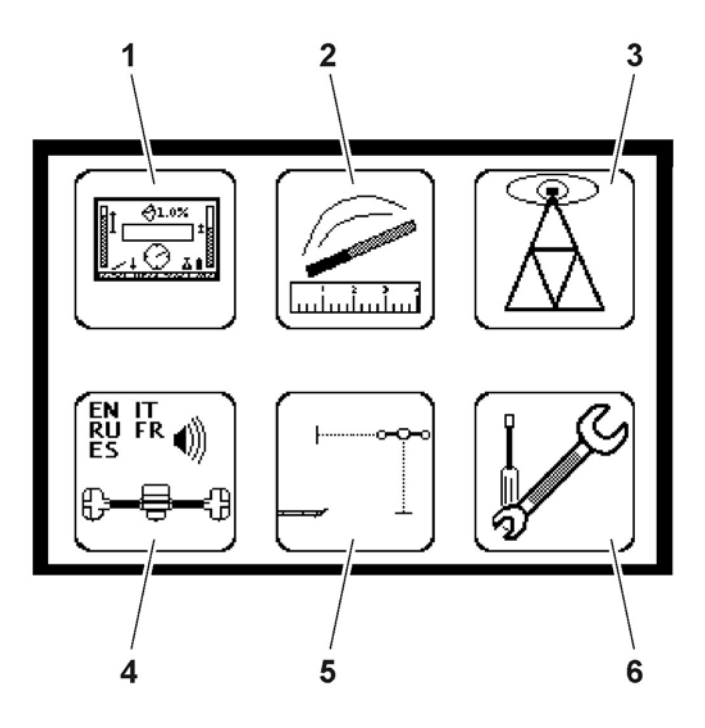

- 1. Display settings
- 2. Beacon settings
- 3. Radio options

- 4. System settings
- 5. Drill-Thru mode
- 6. Service menu

| Item                | Description                                                                 | Notes                              |
|---------------------|-----------------------------------------------------------------------------|------------------------------------|
| 1. Display settings | Highlight icon and press<br>select to enter the "display<br>settings" menu. | See "Display Settings" on page 21. |
| 2. Beacon settings  | Highlight icon and press<br>select to enter the "beacon<br>settings" menu.  | See "Beacon Settings" on page 21.  |

| Ite | m               | Description                                                                | Notes                             |  |
|-----|-----------------|----------------------------------------------------------------------------|-----------------------------------|--|
| 3.  | Radio options   | Highlight icon and press<br>select to enter the "radio<br>options" mode.   | See "Radio Options" on page 22.   |  |
| 4.  | System settings | Highlight icon and press<br>select to enter the "system<br>settings" menu. | See "System Settings" on page 22. |  |
| 5.  | Drill-Thru mode | Highlight icon and press<br>select to enter the drill-thru<br>mode.        | See "Drill-Thru Mode" on page 43. |  |
| 6.  | Service menu    | Highlight icon and press<br>select to enter "service<br>menu."             | See "Service Menu" on page 22.    |  |

#### Descriptions

#### **Display Settings**

| Description        | Notes                                                                                                    |
|--------------------|----------------------------------------------------------------------------------------------------|
| LCD Backlight      | Controls backlight intensity.<br>Available settings: 0 (off) to 100 (brightest, default).                                                                                 |
| LCD contrast       | Controls contrast of LCD.<br>Available settings: -20 (lighter) to 20 (darker), 0 is default.                                                                              |
| Units              | Controls displayed units of depth values, temperatures and other<br>numbers.<br>Available distance settings: inches, ft in (default), decimal ft, meters,<br>centimeters. |
| Depth disp. time   | Controls how long depth information is locked on the screen after pressing depth button.<br>Available settings: 0-60 seconds, 5 is default.                               |
| Roll angle disp.   | Controls display of numerical value of the roll indicator.<br>Available settings: off (default), degrees, minutes, hours.                                                 |
| Pitch disp.        | Controls display of beacon pitch indicator.<br>Available settings: percent (default), degrees.                                                                            |
| Battery ind. style | Controls display of beacon battery indicator.<br>Available settings: 1-axis (default), 2-axis.                                                                            |

#### **Beacon Settings**

| Description        | Notes                                                                                    |
|--------------------|------------------------------------------------------------------------------------------|
| Beacon freq.       | Sets tracker receiving frequency.<br>Available settings: high (default), low.            |
| Beacon calibration | Calibrates tracker to beacon.                                                            |
| Roll calibration   | Sets roll position for beacon equivalent to bit pointing up (12 o'clock, 0 minutes, 0°). |
| Pitch calibration  | Sets 0.0% pitch position for grade beacon (1.0% limit).                                  |
| Depth adjustment   | Changes built-in adjustment of depth measurements.                                       |

#### **Radio Options**

| Description          | Notes                                                                                                    |
|----------------------|----------------------------------------------------------------------------------------------------|
| Radio power          | Turns radio on and off.<br>Available settings: on (default), off.                                           |
| Channel              | Sets telemetry channel<br>Available settings: 1 (default) through 15                                        |
| Tracker Control      | Enables or disables thrust and rotation of drilling unit.<br>Available settings: Rig ON, Rig OFF (default). |
| Tracker Control code | Selects code for Tracker Control feature corresponding to code on display.                                  |

#### **System Settings**

**IMPORTANT:** Warning sounds such as beacon temperature alert are always audible.

| Description   | Notes                                                                                                    |
|---------------|----------------------------------------------------------------------------------------------------|
| Language      | Controls user interface language.                                                                             |
| Tracker sleep | Controls tracker sleep feature.<br>Available settings: on (default), off.                                     |
| Volume        | Controls volume of the signal sound and sound effects.<br>Available settings: mute, low, med, high (default). |

#### Service Menu

| Description | Notes                                                                           |
|-------------|---------------------------------------------------------------------------------|
| Versions    | Lists hardware and software versions, serial number, and copyright information. |
| Uptime      | Displays uptime and life timers.                                                |
| Support     | Enters support menu.                                                            |
| Factory     | Enters factory menu. Password protected.                                        |

## 8500D

#### Icons

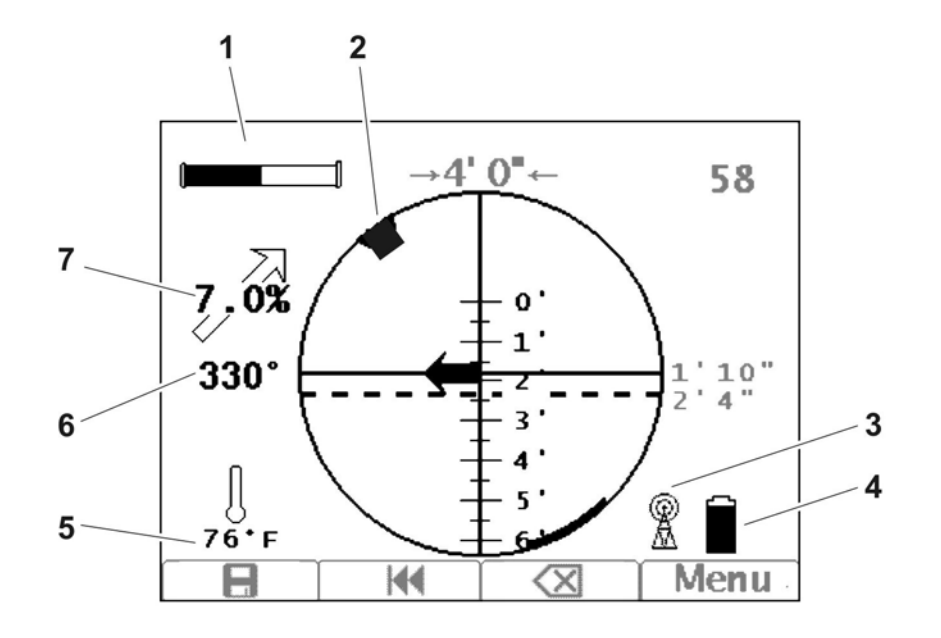

- 1. Beacon battery life indicator
- 2. Beacon roll indicator
- 3. Communication indicator
- 4. Display battery life indicator

- 5. Beacon temperature
- 6. Beacon roll value
- 7. Beacon pitch

| Item                                                | Description                                                                                                    | Notes                                                                                                    |
|-----------------------------------------------------|----------------------------------------------------------------------------------------------------|----------------------------------------------------------------------------------------------------|
| 1. Beacon battery life<br>indicator<br>4:15<br>4:15 | Graphically indicates battery<br>life remaining.<br>If beacon is within 5 minutes<br>of entering sleep mode, a<br>countdown timer will appear<br>below icon.<br>An "L" appears in the icon if a<br>Lithium battery is installed. |                                                                                                    |
|                                                     | In 2-axis view (bottom icon),<br>replace battery if either axis<br>disappears.                                                                                                    | Battery power (horizontal axis) and<br>beacon throttle (vertical axis) are<br>monitored in this view. See "Beacon<br>Throttle" on page 56. |
| 2. Beacon roll indicator                            | Graphically indicates beacon's roll position.                                                                                                    |                                                                                                    |

| Ite | m                                            | Description                                                                                                    | Notes |
|-----|----------------------------------------------|----------------------------------------------------------------------------------------------------|-------|
| 3.  | Communication<br>indicator                   | Indicates tracker and display<br>are communicating properly.                                                                                                    |       |
| 4.  | Display battery life<br>indicator            | Indicates amount of battery<br>power remaining for the<br>display.<br>Flashes when batteries need<br>to be replaced.                                                                  |       |
| 5.  | Beacon temperature                           | Displays beacon temperature<br>and flashes if temperature<br>becomes too high.<br>Icon darkens as temperature<br>rises and temperature is<br>displayed numerically below<br>the icon. |       |
| 6.  | Beacon roll value                            | Displays numeric value in degrees, minutes or hours.                                                                                                    |       |
| 7.  | Beacon pitch<br><b>1.6%</b><br>colic508h.jpg | Displays pitch of beacon in<br>percent grade or degrees.<br>The arrow behind the value<br>indicates whether pitch is<br>positive or negative.                                         |       |

#### **Buttons**

#### Overview

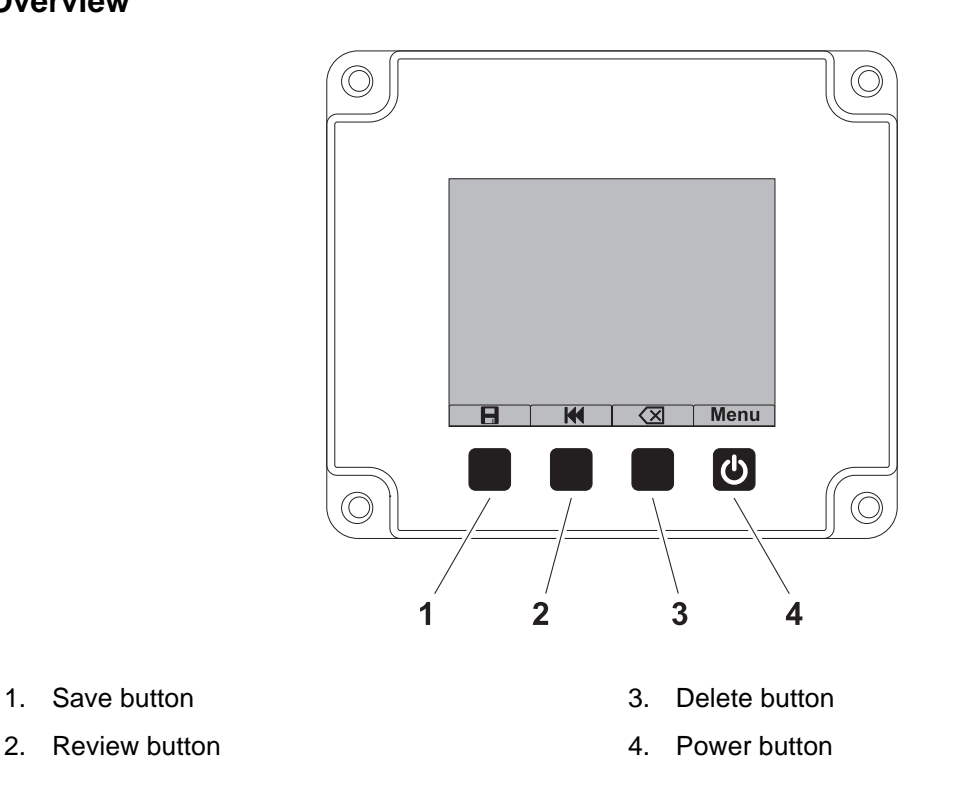

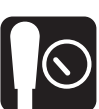

#### **IMPORTANT:**

- Some icons and functions will change when display is properly connected to TMS Plus. These are shown and explained in the following table.
- SD card must be installed and have active log file or display must be connected to TMS Plus to store, review or delete logged data.

| Item             | Description                                                                            | Notes                                                                                    |
|------------------|----------------------------------------------------------------------------------------|------------------------------------------------------------------------------------------|
| 1. Save button   | Press to save data for current pipe.                                                   | <b>IMPORTANT:</b> Display must have<br>received a depth reading from tracker<br>to save. |
| Send button      | When connected to TMS<br>Plus:<br>Press to send data for current<br>pipe to TMS Plus.  |                                                                                          |
| 2. Review button | Press to review previous pipe<br>data.<br>Press again to review pipe<br>before that.   |                                                                                          |
| Recall button    | When connected to TMS<br>Plus:<br>Press to review target<br>information for next pipe. |                                                                                          |

| lte | m                 | Description                                                     | Notes                                            |
|-----|-------------------|-----------------------------------------------------------------|--------------------------------------------------|
| 3.  | Delete button     | Press to delete previous pipe<br>data.                          |                                                  |
| 4.  | Power/Menu button | To turn on, press once.<br>To turn off, press for 2<br>seconds. | Press button less than 2 seconds to access menu. |

#### **Quick Functions**

#### **Contrast Adjustment**

To adjust contrast, press and hold left button (1) and press button 2 to darken/increase contrast or button 3 to lighten/lessen contrast.

#### **Backlight Toggle**

To turn backlight on and off, press and hold left button (1) and press power (4) button. Don't press power button for more than 2 seconds to avoid turning unit off.

#### Menu

#### Overview

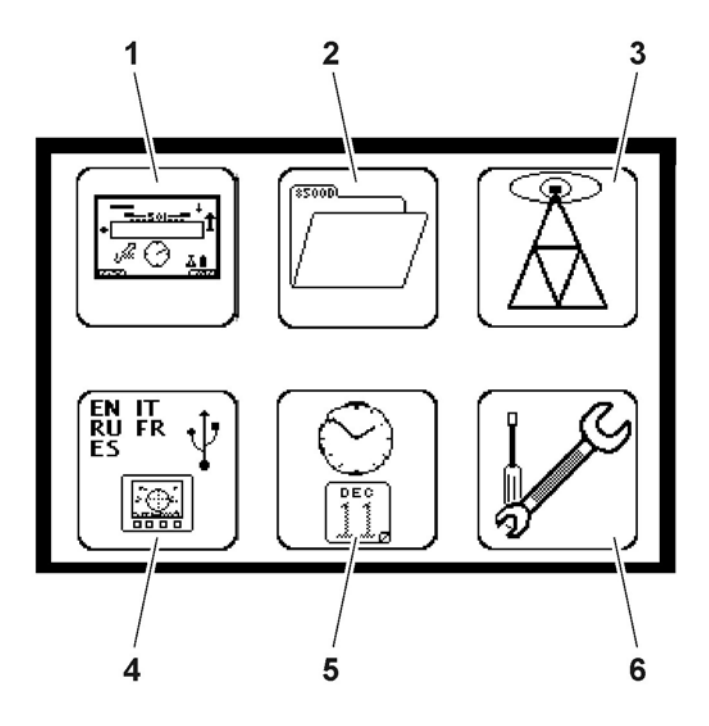

- 1. Display settings
- 2. File management
- 3. Radio options

- 4. System settings
- 5. Time/Date settings
- 6. Service menu

| Item                | Description                                                                       | Notes                              |
|---------------------|-----------------------------------------------------------------------------------|------------------------------------|
| 1. Display settings | Highlight icon and press<br>select to enter the "display<br>settings" menu.       | See "Display Settings" on page 30. |
| 2. File Management  | Highlight icon and press<br>select to start new job or<br>review saved job files. | See "File Management" on page 31.  |

#### 8500 Tracking System Operator's Manual 8500D

| Ite | m                  | Description                                                                   | Notes                                |
|-----|--------------------|-------------------------------------------------------------------------------|--------------------------------------|
| 3.  | Radio options      | Highlight icon and press<br>select to enter the "radio<br>options" mode.      | See "Radio Options" on page 31.      |
| 4.  | System settings    | Highlight icon and press<br>select to enter the "system<br>settings" menu.    | See "System Settings" on page 32.    |
| 5.  | Time/Date settings | Highlight icon and press<br>select to enter the "time/date<br>settings" menu. | See "Date/Time Settings" on page 32. |
| 6.  | Service menu       | Highlight icon and press<br>select to enter "service<br>menu."                | See "Service Menu" on page 32.       |

#### Descriptions

#### **Display Settings**

| Description        | Notes                                                                                                    |
|--------------------|----------------------------------------------------------------------------------------------------|
| LCD brightness     | Controls brightness.<br>Available settings: 0 (off) to 100 (brightest, default).                                                                                            |
| LCD contrast       | Controls contrast of LCD.<br>Available settings: -20 (lighter) to 20 (darker), 0 is default.                                                                                |
| Units              | Controls displayed units of depth values, temperatures and other<br>numbers.<br>Available distance settings: inches, ft in (default), decimal feet, meters,<br>centimeters. |
| Depth disp. time   | Controls how long depth information is locked on the screen after depth is received from tracker.<br>Available settings: 0-60 seconds, 5 is default.                        |
| Log review time    | Controls how long log information is locked onscreen after pressing<br>any logging button.<br>Available settings: 0-60 seconds, 5 is default.                               |
| Roll angle disp.   | Controls display of numerical portion of the roll indicator.<br>Available settings: off (default), degrees, minutes, hours.                                                 |
| Pitch disp.        | Controls display of beacon pitch indicator.<br>Available settings: percent (default), degrees.                                                                              |
| Battery ind. style | Controls display of beacon battery indicator.<br>Available settings: 1-axis (default), 2-axis.                                                                              |

#### File Management

| Description     | Notes                                                                                                    |
|-----------------|----------------------------------------------------------------------------------------------------|
| Active file     | Indicates name of log file that is currently active.                                                                                                    |
| Load file       | Displays a list of log files currently on the SD card. Select a file to make it the active log file.                                                                                            |
| Create file     | Creates a new log file and makes it the active file.                                                                                                    |
| Delete file     | Displays a list of log files currently on the SD card. Select a file to delete it.                                                                                                    |
| Delete all      | Deletes all files on the SD card and formats it for use.                                                                                                    |
| Make .750 files | Creates .750 files out of all log files on the SD card for import into TMS Plus. Select this before removing SD card and importing data into TMS Plus. See "TMS Plus Data Transfer" on page 57. |
| Upload all      | Uploads all log files to TMS Plus when connected through USB cable.<br>See "TMS Plus Data Transfer" on page 57. Follow prompts.                                                                 |
| Auto-Log        | Stores a log point every time depth information is sent from tracker.<br>Options: disabled (default), enabled.                                                                                  |
|                 | <b>IMPORTANT:</b> Display must have SD card installed with valid log file active or be connected to TMS Plus.                                                                                   |

#### **Radio Options**

**IMPORTANT:** In order for information on tracker and display to match, ensure units are set on the same channel.

| Description          | Notes                                                                |
|----------------------|----------------------------------------------------------------------|
| Channel              | Sets telemetry channel<br>Available settings: 1 (default) through 15 |
| Tracker Control code | Displays code for Tracker Control feature.                           |

#### System Settings

| Description         | Notes                                                                                                    |
|---------------------|----------------------------------------------------------------------------------------------------|
| Connect to TMS Plus | Activates TMS Plus connected mode.                                                                                                    |
| Language            | Controls displayed user interface language.<br>Available languages include: English, German, Spanish, French,<br>Italian, Swedish, Russian. |

#### **Date/Time Settings**

| Description | Notes                                                             |
|-------------|-------------------------------------------------------------------|
| Time format | Controls display of time.<br>Available settings: 12 (default), 24 |
| Year        | Sets year.                                                        |
| Month       | Sets month.                                                       |
| Day         | Sets day.                                                         |
| Hour        | Sets hour.                                                        |
| Minutes     | Sets minutes.                                                     |

#### Service Menu

| Description | Notes                                                                           |
|-------------|---------------------------------------------------------------------------------|
| Versions    | Lists hardware and software versions, serial number, and copyright information. |
| Uptime      | Displays uptime and life timers.                                                |
| Support     | Enters support menu.                                                            |
| Factory     | Enters factory menu. Password protected.                                        |

## **System Operation**

## **Chapter Contents**

| Be | eacon Tracking Overview |
|----|-------------------------|
| Se | etup                    |
| W  | alkover Location Mode   |
| •  | Locate Screen           |
| •  | Procedure               |
| •  | Depth Screen            |
| •  | Displayed Features41    |
| •  | Sample Screens          |
| Dr | ill-Thru Mode 43        |
| •  | Drill-Thru View Screen  |
| •  | Beacon View Screen      |
| •  | Procedure               |
| •  | Sample Screens          |

## **Beacon Tracking Overview**

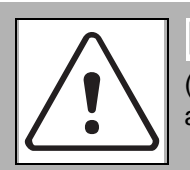

**CAUTION** Potential radio frequency (RF) hazard. Operating this device within 4" (100 mm) of your body may cause RF exposure levels to exceed FCC RF exposure limits and should be avoided.

#### NOTICE:

- This device must not be co-located with any other radio transmitter.
- The maximum antenna gain is 2.5 dBi.

The tracker has two modes: walkover location and drill-thru. Use walkover location mode to find position of the beacon. Once tracker is in or near the beacon plane, select the depth view to determine the depth and the left/right offset. With tracker in front of and parallel to beacon, press the **L/R** button while in the main locate view to see the projected path of the beacon. In drill-thru mode, the tracker is placed along the intended bore path and provides the necessary steering corrections for the drilling unit operator to drill that path.

### Setup

- 1. Install battery in beacon.
- 2. Place beacon in beacon housing away from metal objects.
- 3. Set up beacon and tracker 10'/305 cm (A) apart, as shown.
- 4. Select "Beacon Calibration" in "Beacon Settings" menu and follow prompts. See page 21.

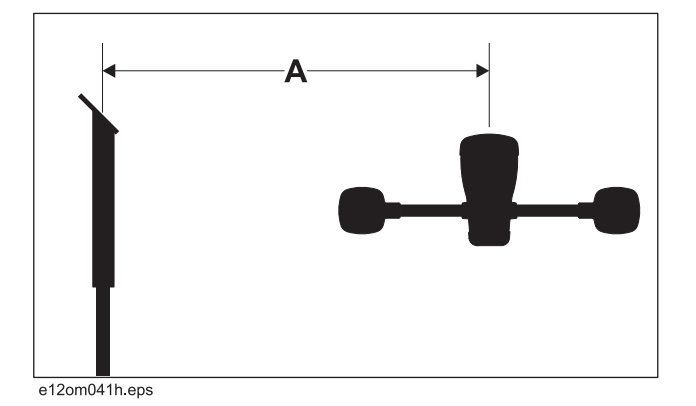

#### **IMPORTANT:**

- Error conditions will be reported onscreen below diagram.
- Pressing "clear" button will restore factory default. This will not provide accurate depth and offset measurements. Calibrate beacon and tracker properly.
- Pressing "cancel" will exit calibration menu without changing tracker's calibration.
- If using a dual-frequency beacon, calibrate both frequencies.

- 5. Select "Roll Calibration" in "Beacon Settings" menu and follow prompts.
- 6. Select "Pitch Calibration" in "Beacon Settings" menu and follow prompts.
- 7. Select "Depth Adjustment" in "Beacon Settings" menu and follow prompts.

## Walkover Location Mode

#### Locate Screen

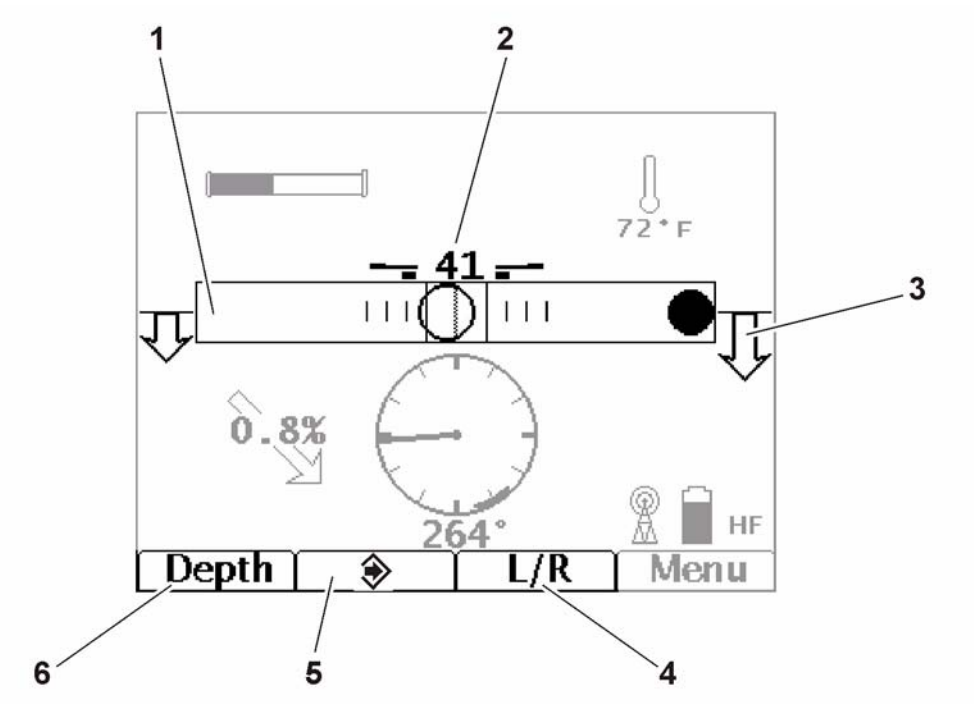

e12om015h.jpg

- 1. Field balance bar
- 2. Signal strength
- 3. Locate arrows

- 4. L/R button
- 5. Send button
- 6. Depth screen button

| ltem                 | Description                                                                                | Notes                                                                                                    |
|----------------------|--------------------------------------------------------------------------------------------|----------------------------------------------------------------------------------------------------|
| 1. Field Balance Bar | Indicates tilt of tracker (hollow<br>circle) and magnetic field<br>balance (solid circle). | Beacon is properly located when both<br>circles are located in the square in the<br>center of the bar and fore/aft arrows<br>form diamonds. |
| 2. Signal Strength   | Average signal strength is displayed numerically.                                          |                                                                                                    |
|                      | Gain and signal strength bars<br>are also displayed to each<br>side of numeric value.      | Bars get longer as number gets smaller.                                                                                                    |

| Ite | m                   | Description                                                             | Notes                                                                            |
|-----|---------------------|-------------------------------------------------------------------------|----------------------------------------------------------------------------------|
| 3.  | Locate Arrows       | Indicate fore-aft direction to move antenna pod to locate beacon plane. | Longer arrows indicate the tracker is a greater distance from beacon plane.      |
|     |                     | Arrows change to diamonds<br>when antenna pods are in<br>beacon plane.  | Advanced depth features are available when both arrows or diamonds are solid.    |
| 4.  | L/R Button          | Press and hold to display projected direction.                          | Tracker pods must be parallel with beacon. See "Projected Direction" on page 39. |
| 5.  | Send Button         | Press to send depth to remote display.                                  |                                                                                  |
| 6.  | Depth Screen Button | Press to enter depth screen.                                            |                                                                                  |

#### Procedure

The 8500 tracking system provides three ways to locate a beacon using walkover location mode. Choose which method to use based on your tracking situation.

#### Single-Point Location

If concerned with ghost signals or bore path is unknown, use single-point location to find general location of beacon.

- 1. Position tracker parallel (shown) to suspected bore path.
- 2. Walk along bore path until solid and hollow circles are approximately centered in field balance bar.
- 3. Rotate tracker 90° so that tracker is perpendicular to bore path.
- 4. Move tracker left or right to center both circles. [e12om042h.eps Tracker is now roughly over the beacon.

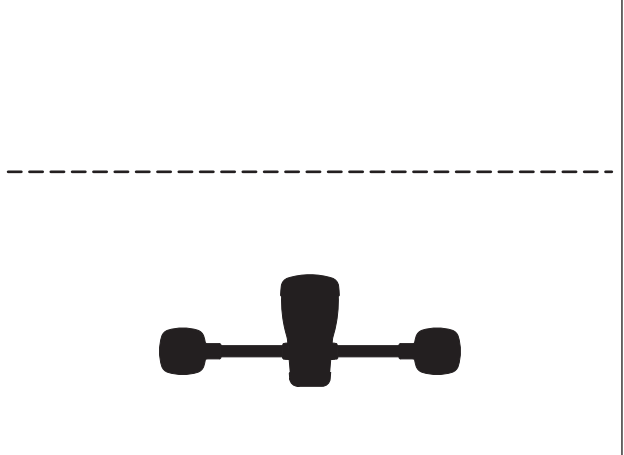

5. To locate beacon more precisely, follow peak or advanced location procedure.

#### **Peak Location**

If beacon depth is greater than 30' (9 m), use peak location procedure to position tracker over beacon. This procedure works well at any depth.

- 1. With tracker perpendicular to bore path (shown), follow locate arrows to beacon plane.
- 2. Move tracker laterally until signal strength is minimized.
- 3. Place tracker on the ground and press SEND button to take depth reading and send it to display.

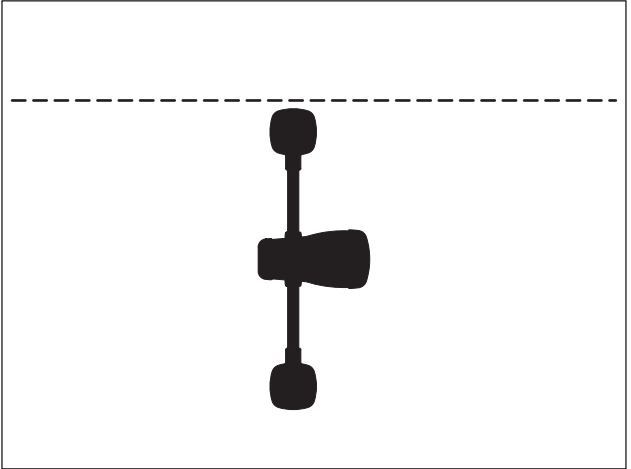

e12om043h.eps

The signal strength reading is the approximate distance from the beacon in inches. A reading of 122 means the tracker is 122" (3.1 m) from the beacon. This reading reflects how many inches the tracker is from the beacon regardless of the units setting in the display menu.

#### Advanced Location

If beacon depth is less than 30' (9 m), use advanced location procedure to position tracker over beacon.

- 1. With tracker perpendicular to bore path, follow locate arrows to beacon plane.
- 2. Place tracker on the ground and press **DEPTH** button. If desired, move tracker side-to-side until offset is at 0.
- Press SEND button to take depth reading and send it to display. Press and hold SEND button for 1/2 second if 0.1" (1 cm) precision is required.

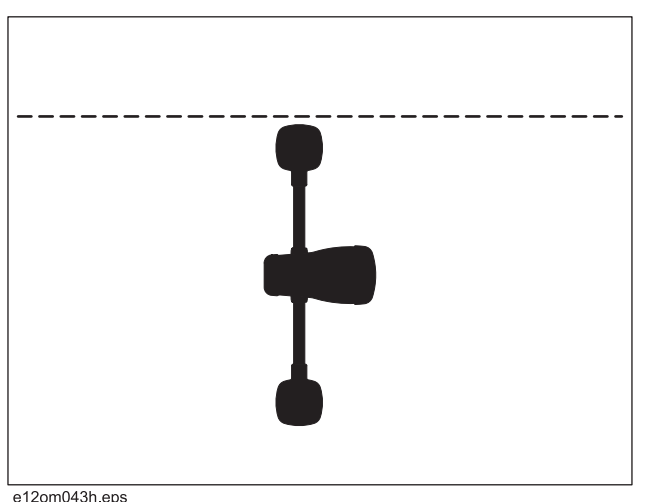

#### **Quick Range**

To get a quick estimate of how far away the beacon is, press the **SEND** button while the tracker is in walkover locate view. The average of the distance to the beacon for each pod will be displayed in place of the signal strength.

#### **Projected Direction**

- 1. Hold down the **L/R** button to switch from foreaft arrows to left-right arrows.
- 2. Move approximately 10' (3 m) in front of the beacon position and rotate tracker until tracker is parallel with bore path with left antenna pod closer to drilling unit.
- 3. Align arrows to check beacon heading.
- 4. When arrows turn solid, the projected depth will be displayed in a dotted box (shown below) in place of the signal strength value.

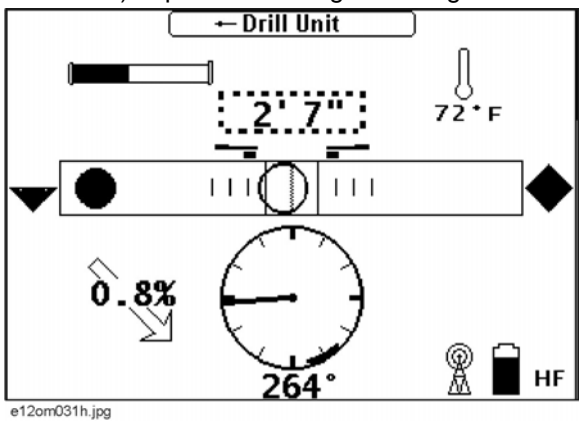

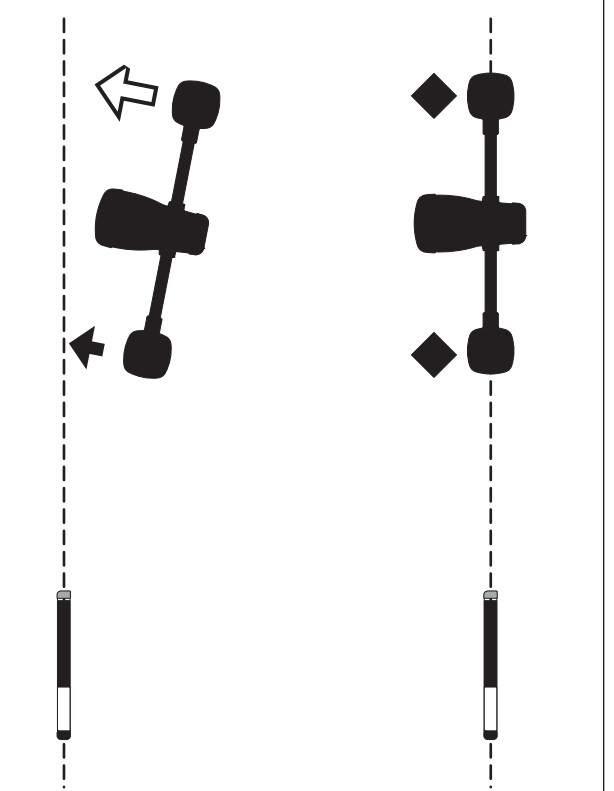

e12om017h.eps

#### **Depth Screen**

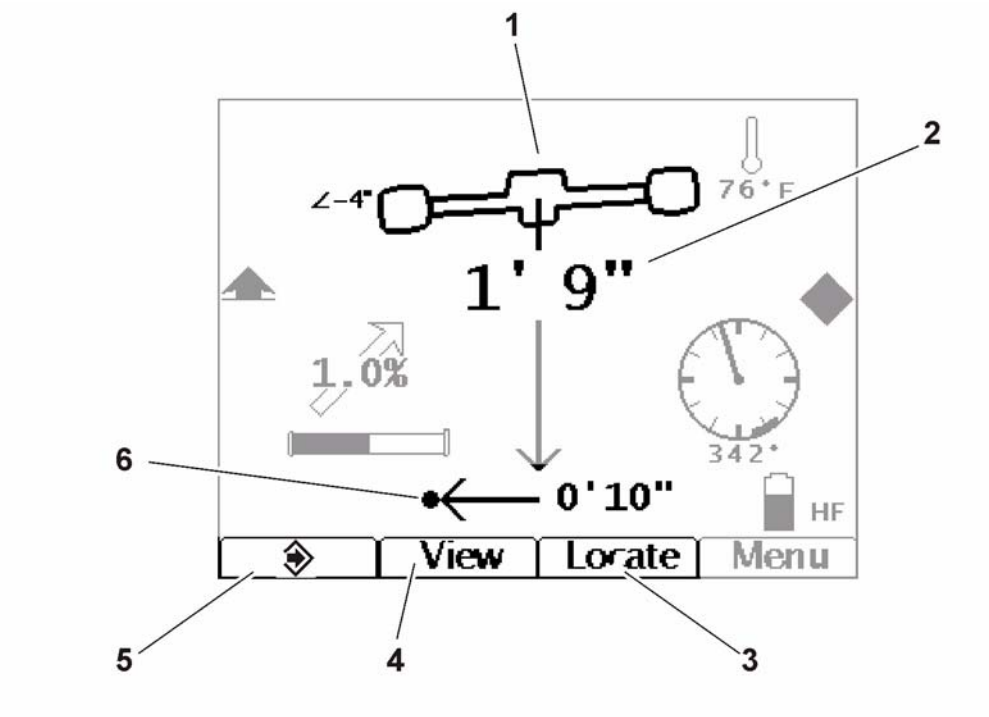

e12om010h.jpg

1. Tracker tilt indicator

4. View button

- 2. Depth
- 3. Locate mode button

- 5. Send button
- 6. Left/right offset

| Item                      | Description                                                                                                    | Notes |
|---------------------------|----------------------------------------------------------------------------------------------------|-------|
| 1. Tracker tilt indicator | Graphically represents the tilt<br>of the tracker antenna pods<br>with a numeric reading to the<br>left of the visual<br>representation. |       |
| 2. Depth                  | Displays vertical depth measurement.                                                                                                    |       |
| 3. Locate mode button     | Press to return to locate screen.                                                                                                    |       |
| 4. View button            | Press to switch between depth and side views.                                                                                            |       |

| Iter | m                 | Description                                                                                                    | Notes                                                           |
|------|-------------------|----------------------------------------------------------------------------------------------------|-----------------------------------------------------------------|
| 5.   | Send button       | Press to send depth to<br>remote display.<br>Press for 1/2 second to get<br>average with 0.1" (1 cm)<br>resolution and send depth to<br>display.<br>Continue pressing for<br>continuous average. Release<br>to send depth to display. |                                                                 |
| 6.   | Left/right offset | Indicates left/right offset with respect to center of beacon and middle of tracker handle.                                                                                                    | Tracker provides both graphical and numeric offset information. |

#### **Displayed Features**

Advanced depth features (vertical depth, left/right offset, 0.1"/1 cm precision) are not available when any of the following conditions are met:

- Beacon is more than 30' (9 m) away from tracker
- Tracker tilt is greater than 20°
- Beacon pitch is greater than 10% and tracker tilt is greater than 5°
- Fore/aft arrows are hollow (tracker is outside the beacon plane)

#### **Sample Screens**

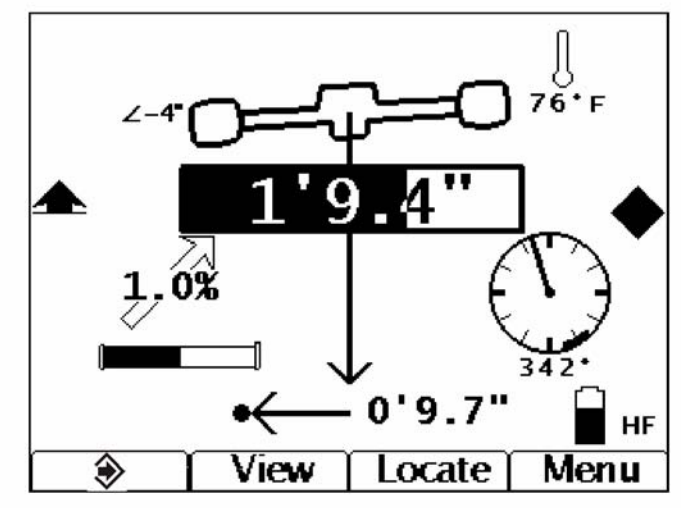

Depth screen, standard view

Beacon is pitched up 1%, is offset from tracker 9.7" to the left and is 1' 9.4" deep. The tracker is tilted left 4°. Depth reading bar will become solid as values are averaged. Once it is solid, the value is locked and sent to remote display.

e12om027h.jpg

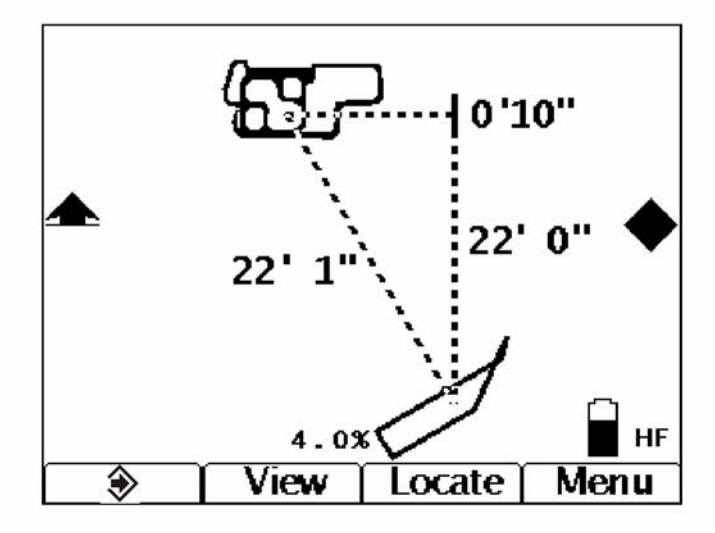

Depth screen, side view

Beacon is pitched up 4%, is 10" ahead of tracker and is 22' deep. The tracker is 22' 1" away from beacon.

e12om011h.jpg

### **Drill-Thru Mode**

#### **Drill-Thru View Screen**

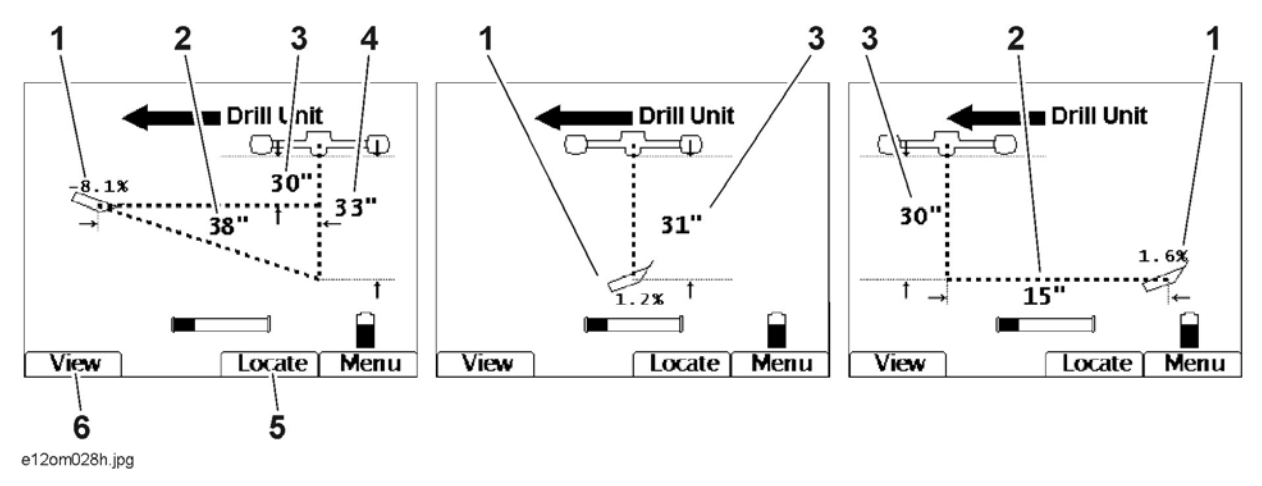

- 1. Pitch
- 2. Horizontal distance
- 3. Current depth

- 4. Projected depth
- 5. Locate mode button
- 6. View button

| 1. | Pitch               | Displays pitch of beacon in<br>percent grade or degrees.<br>The orientation of the icon<br>indicates whether pitch is<br>positive or negative. |  |
|----|---------------------|----------------------------------------------------------------------------------------------------|--|
| 2. | Horizontal distance | Displays distance from beacon to tracker.                                                                                                    |  |
| 3. | Current depth       | Displays current depth of<br>beacon relative to tracker<br>position.                                                                           |  |
| 4. | Projected depth     | Displays the projected depth<br>when beacon reaches tracker<br>if current pitch is maintained.                                                 |  |
| 5. | Locate mode button  | Press to return to locate mode.                                                                                                    |  |
| 6. | View button         | Press to switch between drill-<br>thru and beacon view.                                                                                        |  |

#### **Beacon View Screen**

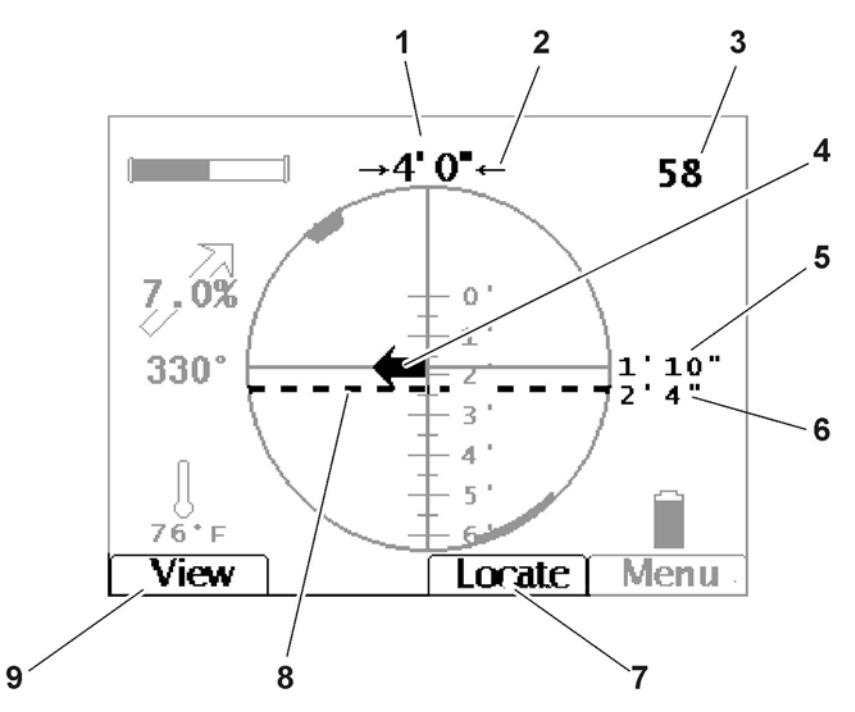

- 1. Horizontal distance
- 2. Direction indicator arrows
- 3. Signal strength
- 4. Steering correction arrow
- 5. Projected depth

- 6. Current depth
- 7. Locate mode button
- 8. Current depth indicator
- 9. View button

| 1. | Horizontal distance           | Displays distance from<br>beacon to tracker.                                                   |                                                                                                    |
|----|-------------------------------|------------------------------------------------------------------------------------------------|----------------------------------------------------------------------------------------------------|
| 2. | Direction indicator<br>arrows | Indicates beacon direction relative to the tracker.                                            | Inward arrows mean the beacon is<br>approaching tracker and outward<br>arrows mean beacon is moving away. |
| 3. | Signal strength               | Displays numeric signal strength value.                                                        |                                                                                                    |
| 4. | Steering correction arrow     | Represents the direction of steering correction needed.                                        |                                                                                                    |
| 5. | Projected depth               | Displays the projected depth<br>when beacon reaches tracker<br>if current pitch is maintained. |                                                                                                    |
| 6. | Current depth                 | Displays current depth of beacon relative to tracker position.                                 |                                                                                                    |

| 7. | Locate mode button      | Press to return to locate mode.                         |  |
|----|-------------------------|---------------------------------------------------------|--|
| 8. | Current depth indicator | Indicates current position relative to tracker.         |  |
| 9. | View button             | Press to switch between drill-<br>thru and beacon view. |  |

#### Procedure

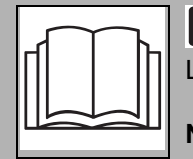

**A WARNING** Incorrect procedures could result in death, injury, or property damage. Learn to use equipment correctly.

NOTICE: If location and depth are critical, confirm by hand-digging.

- 1. Place tracker on the ground along intended bore path with left pod closest to drilling unit.
- 2. Drill as usual.
  - While beacon is on the drilling unit side of tracker, a left/right steering correction arrow, current depth, horizontal distance and projected depth are provided.
  - After beacon passes under tracker, current depth and horizontal distance are provided. Projected depth and the left/right steering arrow are no longer provided.

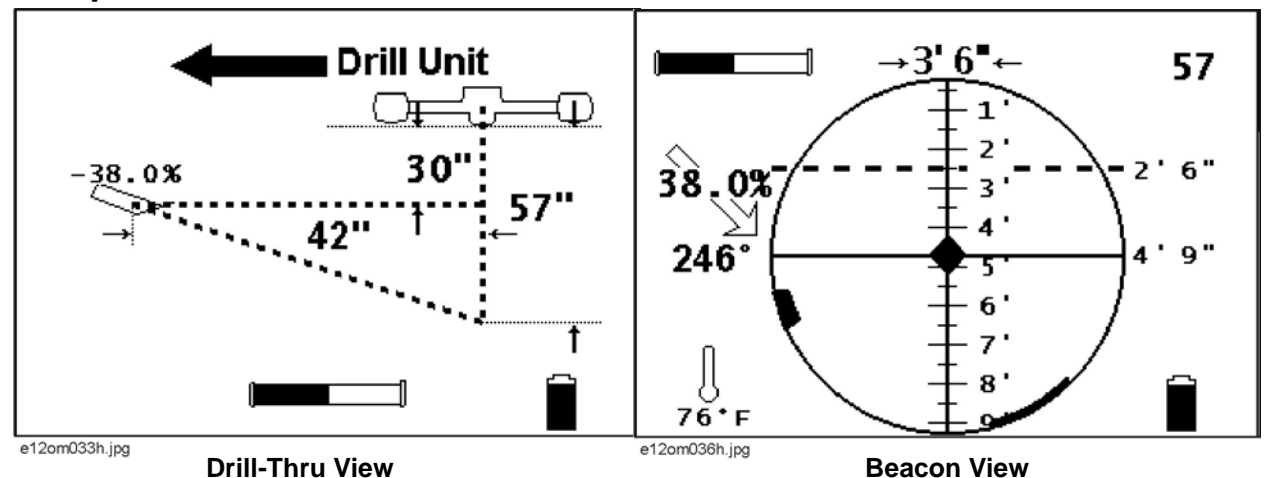

#### **Sample Screens**

Beacon is approaching tracker pitched down 38%. Beacon is 30" (2' 6") deep and the projected depth at tracker is 57" (4' 9"). The horizontal distance to the tracker is 42" (3' 6"). The beacon is on the projected path as indicated by the diamond in the center of the Beacon View.

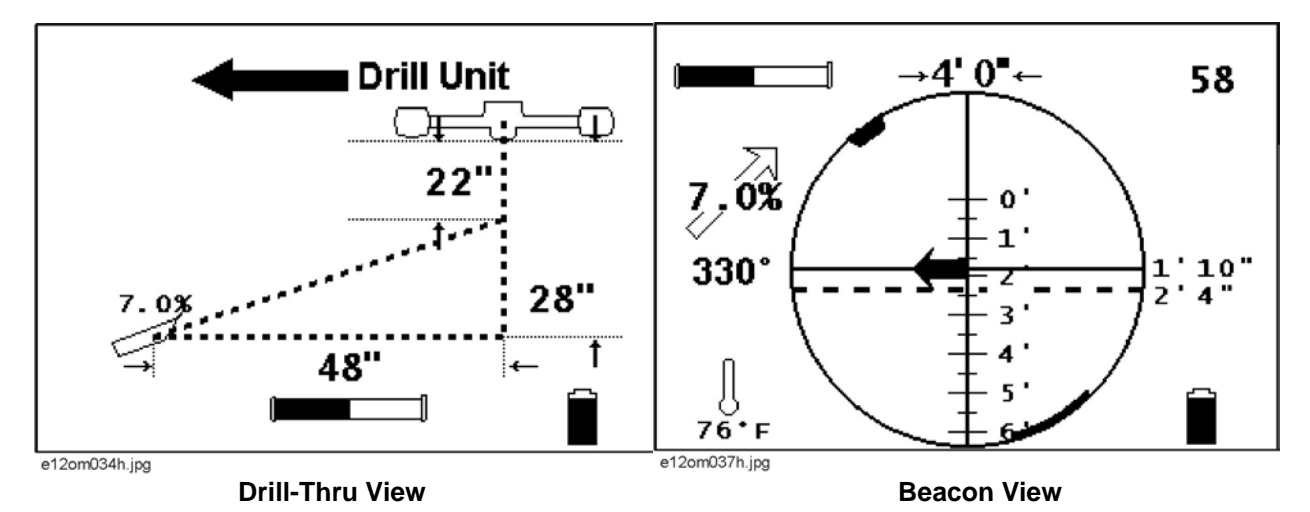

Beacon is approaching tracker pitched up 7%. Beacon is 28" (2' 4") deep and the projected depth at tracker is 22" (1' 10"). The horizontal distance to the tracker is 48" (4'). The beacon must be steered to the left to pass under the tracker as indicated by the arrow in the center of the Beacon View. The arrow will get longer as beacon gets farther off target and shorter as it gets closer to the target path.

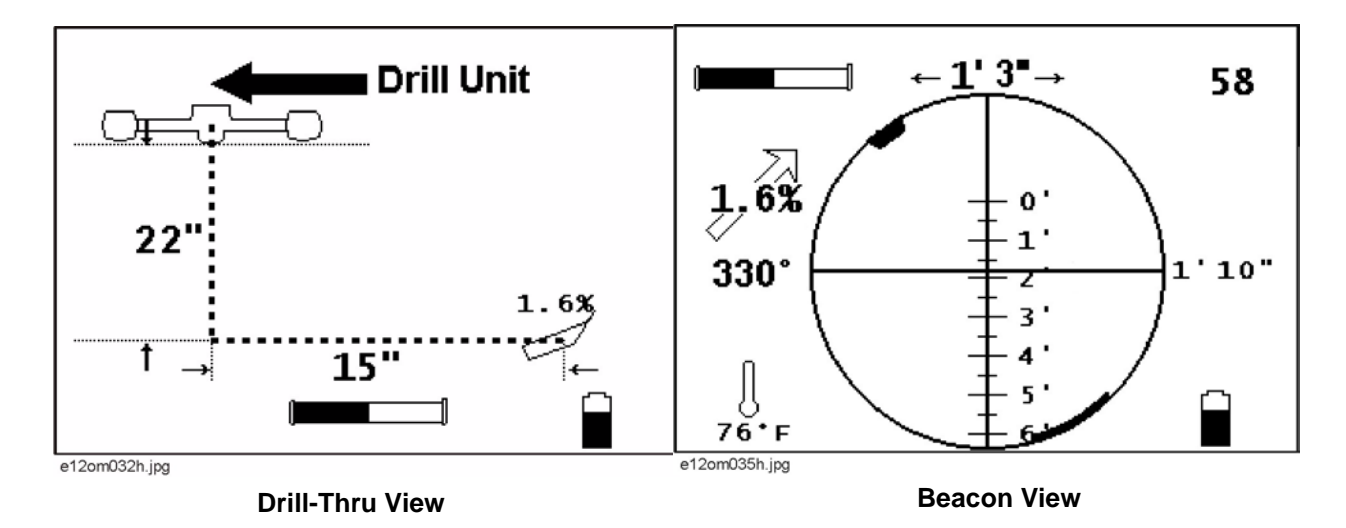

Beacon is past tracker pitched up 1.6%. Beacon is 22" (1' 10") deep and the horizontal distance from the tracker is 15" (1' 3").

## **Tracking Concepts**

## **Chapter Contents**

| TI | heory of Operation    | 48  |
|----|-----------------------|-----|
| •  | System overview       | .48 |
| •  | Beacon plane          | .48 |
| •  | Drill-Thru            | .49 |
| G  | host Signal Responses | 50  |

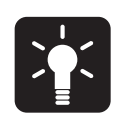

## **Theory of Operation**

#### **System Overview**

The 8500 tracking system uses a magnetic field generator in an 850 series beacon and two receiving antenna pods in an 8500TK advanced tracker to determine beacon position. The tracker detects the generated magnetic field and calculates the beacon's position. Downhole information is relayed from the beacon to the tracker. The tracker sends all received and calculated data to a remote display over a radio link.

The dual antenna pod design provides the ability to approach the beacon location without encountering ghost signals and can determine the beacon's location and heading. When placed along the intended bore path, the tracker can be used in Drill-Thru mode to provide the beacon's current depth, projected depth at the tracker location, horizontal distance (range) and horizontal steering correction.

#### **Beacon Plane**

The 8500TK locates the beacon plane perpendicular to the center of the beacon. Once the tracker is within range of the beacon and within the beacon plane, the advanced depth calculations of the tracker are enabled.

The beacon plane extends outward from the center of the beacon and runs perpendicular to the beacon as shown. Because of this, the ground level location may be slightly in front of or behind the true vertical position of the beacon's center. This is only apparent at extreme pitches and increasing depths. For example, at 30' (9 m) deep and 10% pitch, the beacon plane and vertical plane will be approximately 3' (914 mm) apart at ground level. The tracker calculates this difference and presents it in the depth mode side view.

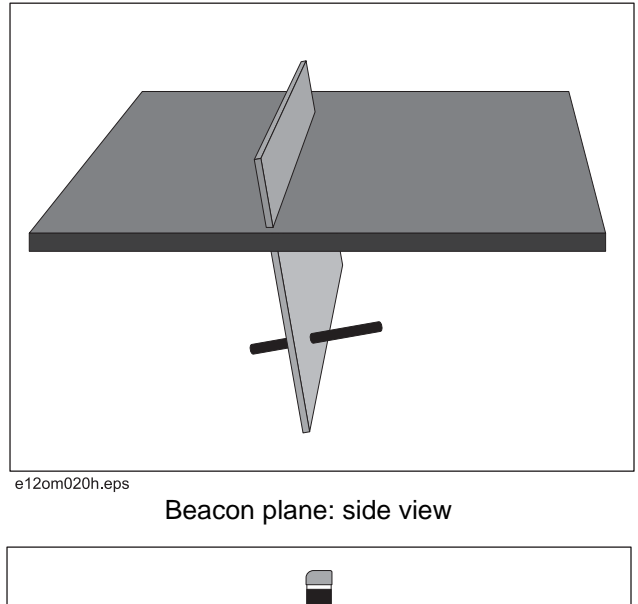

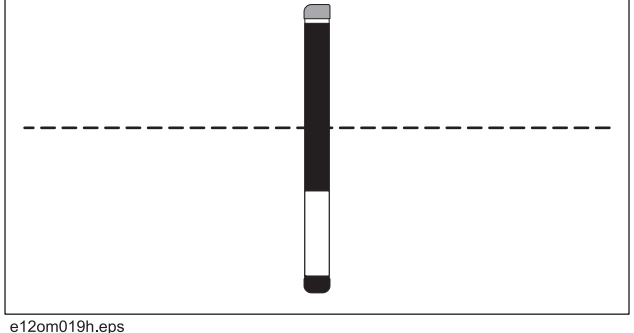

Beacon plane: top view

#### Drill-Thru

The tracker calculates the beacon's current depth, horizontal distance to the tracker and the predicted depth at the tracker position. The tracker allows you to drill toward, under and away from the tracker while providing depth and horizontal distance. The horizontal steering guides the operator to the intended bore path, assuming a straight line along the tracker.

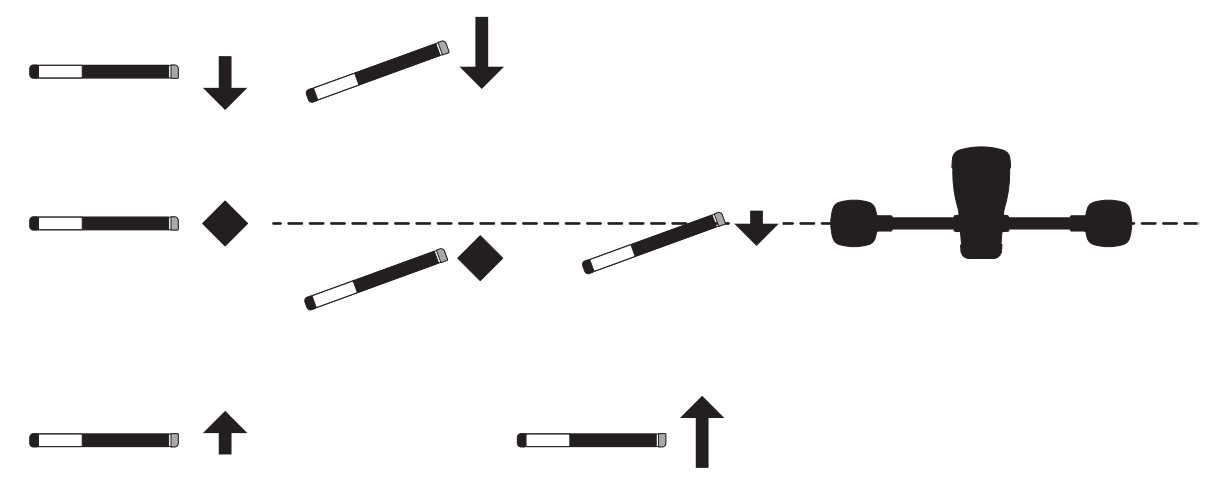

e12om016h.eps

Sample beacon positions and resulting horizontal steering correction arrows.

## **Ghost Signal Responses**

The locate arrows will change direction and point away from the beacon (as shown) as the tracker reaches a ghost signal. The distance from the beacon plane to the ghost signals increases with increasing depth.

To avoid locating ghost signals, rotate tracker parallel to bore path (shown below) and watch the solid circle in the field balance bar to get near the beacon plane.

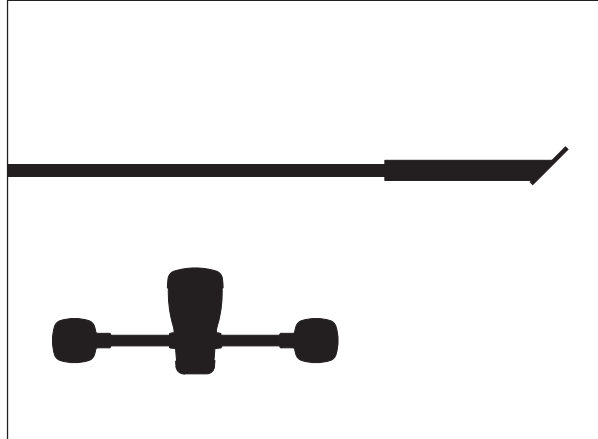

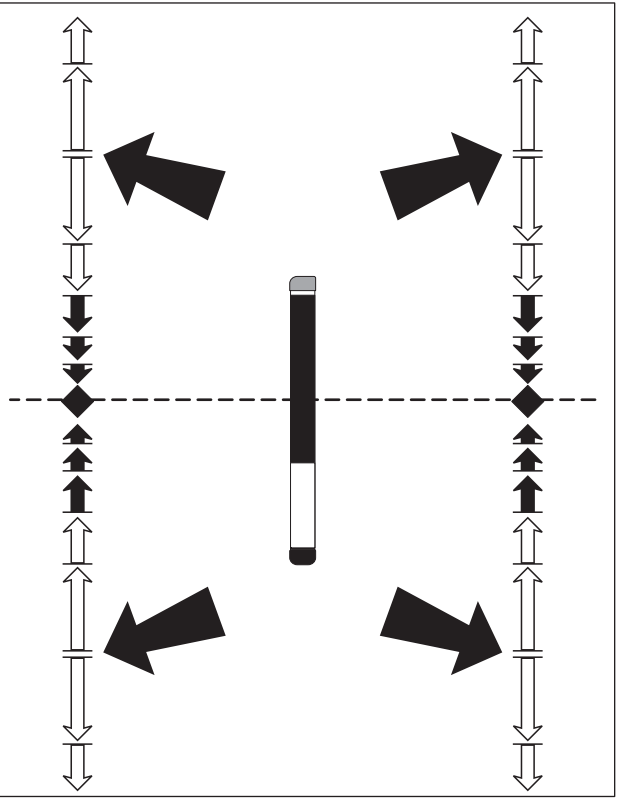

e12om018h.eps

e12om039h.eps

## **Systems and Equipment**

## **Chapter Contents**

| 85 | 00TK Status Messages 52                                 |
|----|---------------------------------------------------------|
| 85 | 00D Status Messages 54                                  |
| 85 | 0 Beacons 55                                            |
| •  | Sleep.55Dual frequency.56Beacon throttle.56             |
| ΤN | IS Plus Data Transfer 57                                |
| •  | Via cable         .57           Via SD card         .57 |

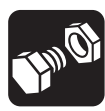

## 8500TK Status Messages

Messages that communicate tracking system information requiring user intervention or provide important operation information appear in the top center area of the display as shown.

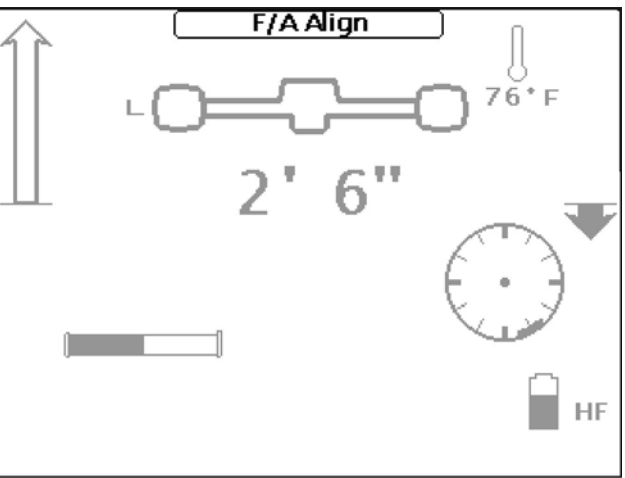

e12om005h.jpg

| Message             | Description                                                                                                    | Solution                                                                                         |  |  |  |  |  |
|---------------------|----------------------------------------------------------------------------------------------------|--------------------------------------------------------------------------------------------------|--|--|--|--|--|
| SATURATED           | Signal from beacon or other noise is too large to receive accurate signal.                                                                                                    | Move tracker away from<br>beacon (at least 2'/610 mm)<br>or eliminate noise source.              |  |  |  |  |  |
| Auto-Gain Active    | Tracker's auto-gain feature is active. Some features and data values will stop updating until auto-gain is complete.                                                                                                    | Wait until message<br>disappears.                                                                |  |  |  |  |  |
| Beacon Regulating   | Beacon is adjusting its output to provide a stable signal. Depth values and beacon calibration are unavailable while beacon is regulating.                                                                                                    | Wait until message<br>disappears.                                                                |  |  |  |  |  |
| BEACON BATT LOW     | Beacon battery voltage is low.                                                                                                    | Replace Power Stick or lithium beacon batteries.                                                 |  |  |  |  |  |
| BEACON POWER<br>LOW | Beacon is close to being unable to provide a stable output signal (is out of throttle).                                                                                                    | 1. Replace Power Stick<br>beacon battery.                                                        |  |  |  |  |  |
|                     |                                                                                                    | <ol> <li>Use lithium beacon<br/>battery.</li> </ol>                                              |  |  |  |  |  |
|                     |                                                                                                    | <ol> <li>Change to compatible<br/>beacon housing or call<br/>your Ditch Witch dealer.</li> </ol> |  |  |  |  |  |
| TILT                | The tracker can no longer compensate for its position when calculating depth and offset values. This occurs when the tilt of the tracker is greater than 20° <b>or</b> the beacon pitch is greater than 10% and the tracker tilt is greater than 5°. | Adjust tracker so it is closer<br>to level until message<br>disappears.                          |  |  |  |  |  |

# 8500 Tracking System Operator's ManualSystems and Equipment - 538500TK Status Messages

| Message             | Description                                                                                                    | Solution                                                                                                |  |  |  |
|---------------------|----------------------------------------------------------------------------------------------------|----------------------------------------------------------------------------------------------------|--|--|--|
| No Comm             | Beacon signal is too weak to communicate with tracker.                                                                                        | <ol> <li>Ensure beacon and<br/>tracker are operating at<br/>same frequency.</li> </ol>                  |  |  |  |
|                     |                                                                                                    | <ol> <li>Move tracker within<br/>range of beacon.</li> </ol>                                            |  |  |  |
|                     |                                                                                                    | <ol> <li>Ensure beacon is not<br/>asleep.</li> </ol>                                                    |  |  |  |
| Out of Range        | Beacon is out of range for requested features.<br>Beacon must be within within 30' (9 m) of<br>tracker for advanced features.                 | Move tracker within 30' (9<br>m) of beacon.                                                             |  |  |  |
| TRACKER BATT<br>LOW | Tracker batteries are low and unit will soon shut off.                                                                                        | Replace tracker batteries.                                                                              |  |  |  |
| F/A Align           | Tracker is too far out of the beacon plane to<br>enable advanced depth features while in depth<br>screen.                                     | Use fore/aft arrows to move within beacon plane.                                                        |  |  |  |
| Beacon Rolling      | Beacon is rolling.                                                                                                    | Stop rolling beacon for more accurate readings.                                                         |  |  |  |
| BEACON MEM<br>ERROR | Calibration memory of beacon has been corrupted.                                                                                              | Return beacon for service.                                                                              |  |  |  |
| BEACON HOT          | Beacon is reporting temperature above 155°F<br>(68°C). Permanent damage is imminent. An<br>audible alert will also sound.                     | Stop rotation, pull back 3'<br>(915 mm) and continue<br>drilling fluid flow until<br>beacon cools down. |  |  |  |
| HIGH NOISE          | The signal-to-noise ratio is too low for tracker to receive reliable data from beacon. Depth calculation and beacon calibration are disabled. | Eliminate noise source or switch beacon and tracker operating frequencies.                              |  |  |  |

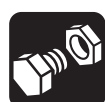

### 8500D Status Messages

Messages that provide important operation information appear in the top center area of the display as shown.

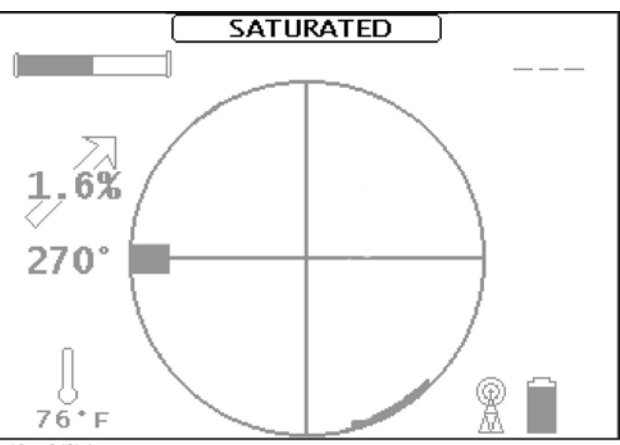

| Message             | Description                                                                                                    | Solution                                                                                         |  |  |  |  |
|---------------------|----------------------------------------------------------------------------------------------------|--------------------------------------------------------------------------------------------------|--|--|--|--|
| SATURATED           | Signal from beacon or other noise is too large to receive accurate signal.                                           | Move tracker away from<br>beacon (at least 2'/610 mm)<br>or eliminate noise source.              |  |  |  |  |
| Auto-Gain Active    | Tracker's auto-gain feature is active. Some features and data values will stop updating until auto-gain is complete. | Wait until message<br>disappears.                                                                |  |  |  |  |
| BEACON BATT LOW     | Beacon battery voltage is low.                                                                                       | Replace Power Stick or lithium beacon batteries.                                                 |  |  |  |  |
| BEACON POWER<br>LOW | Beacon is close to being unable to provide a stable output signal (is out of throttle).                              | <ol> <li>Replace Power Stick<br/>beacon battery.</li> </ol>                                      |  |  |  |  |
|                     |                                                                                                    | 2. Use lithium beacon battery.                                                                   |  |  |  |  |
|                     |                                                                                                    | <ol> <li>Change to compatible<br/>beacon housing or call<br/>your Ditch Witch dealer.</li> </ol> |  |  |  |  |
| No Comm             | Beacon signal is too weak to communicate with tracker.                                                               | <ol> <li>Ensure beacon and<br/>tracker are operating at<br/>same frequency.</li> </ol>           |  |  |  |  |
|                     |                                                                                                    | 2. Move tracker within range of beacon.                                                          |  |  |  |  |
| DISPLAY BATT LOW    | Display batteries are low and unit will soon shut off.                                                               | Replace display batteries.                                                                       |  |  |  |  |
| Beacon Rolling      | Beacon is rolling.                                                                                                   | Stop rolling beacon for more accurate readings.                                                  |  |  |  |  |
| BEACON MEM<br>ERROR | Calibration memory of beacon has been corrupted.                                                                     | Return beacon for service.                                                                       |  |  |  |  |

#### 8500 Tracking System Operator's Manual 850 Series Beacons

| Message    | Description                                                                          | Solution                                                                                                |
|------------|--------------------------------------------------------------------------------------|----------------------------------------------------------------------------------------------------|
| BEACON HOT | Beacon is reporting temperature above 155°F<br>(68°C). Permanent damage is imminent. | Stop rotation, pull back 3'<br>(915 mm) and continue<br>drilling fluid flow until<br>beacon cools down. |

## **850 Series Beacons**

#### Sleep

850 series beacons enter sleep (power-saving) mode after 20 minutes of inactivity. Rotate the beacon at least 3 times at 1 rotation per second to wake the beacon.

To enter Express Sleep mode, roll beacon to the Express Sleep window (shown) and leave it inactive. Beacon will enter power-saving mode after only 5 minutes.

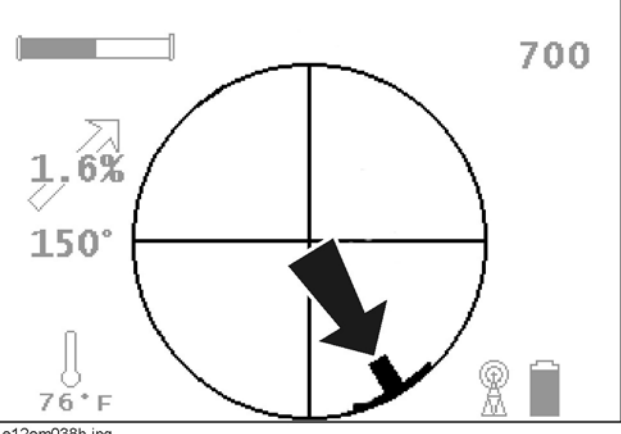

e12om038h.jpg

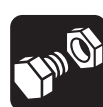

#### **Dual Frequency**

Select operating frequency when batteries are inserted or downhole.

#### Select at Power Up

The orientation of the flat top on the forward isolator when batteries are installed determines frequency.

- If flat top (shown) is up, beacon will operate at 11.2 kHz.
- If flat top is down, beacon will operate at 1.75 kHz.

#### **Switch Downhole**

- 1. Allow the beacon to enter sleep mode.
- 2. Wake the beacon within one minute of entering sleep mode and beacon will switch frequencies. e12om026h.eps

#### **Beacon Throttle**

The beacon continuously monitors and adjusts its output power in order to maintain a constant signal strength. Beacon housing properties, battery chemistry and battery voltage impact the beacon's ability to maintain this output. Beacon throttle is a measure of the remaining time a beacon will be able to maintain its output level.

When beacon battery life indicator (see page 14) is in 2-axis view, battery power is shown on the horizontal axis and beacon throttle is shown on the vertical axis.

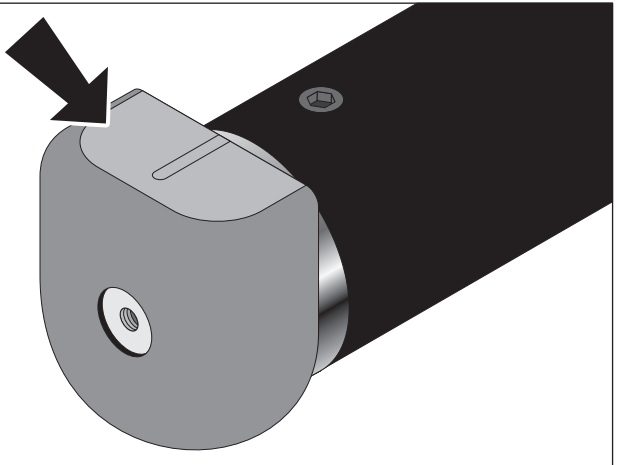

### **TMS Plus Data Transfer**

#### Via Cable

Follow prompts in TMS Plus. Connect cable at connector (shown).

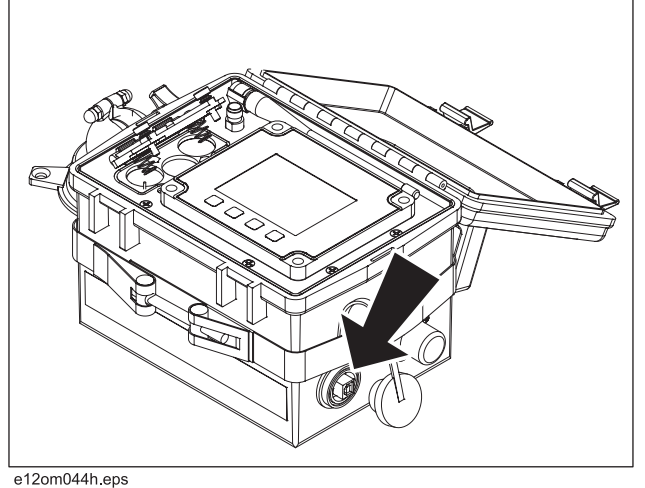

#### Via SD Card

- 1. Remove cover (shown).
- 2. Press SD card down. Card will pop up.
- 3. Remove card from slot.
- 4. Transfer data to TMS Plus and install SD card in display.
- 5. Install cover.

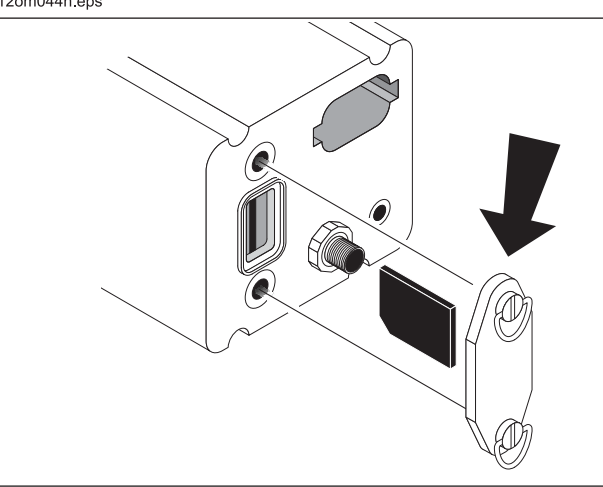

e12om030h.eps

## Service

## **Chapter Contents**

| General Car | e. | •• | • | •• | • | • | • | <br>• • | • | • | • | • | • • | • | • | • | • | • | • | • | • | • | • • | • | 60 |
|-------------|----|----|---|----|---|---|---|---------|---|---|---|---|-----|---|---|---|---|---|---|---|---|---|-----|---|----|
| As Needed   |    |    |   |    |   |   |   | <br>    |   |   | - | - |     |   |   |   |   | • |   |   |   |   |     |   | 60 |

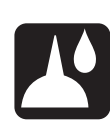

## **General Care**

Under normal operating conditions, tracking system components need only minor maintenance. Following these care instructions can ensure longer equipment life:

- Do not drop the equipment.
- Do not expose the equipment to high heat (such as in the rear window of a vehicle).
- Clean equipment with a damp cloth and mild soap. Never use scouring powder.
- Do not immerse in any liquid.
- Inspect housing daily for cracks or other damage. If housing is damaged, contact your equipment dealer for replacement.
- Do not mix new and used batteries.
- Remove battery if storing for an extended period.

### **As Needed**

| Location          | Task             | Notes                    |
|-------------------|------------------|--------------------------|
| Tracker           | Change batteries | 6 "C" alkaline           |
| Display (in Case) | Change batteries | 6 "C" alkaline           |
| Beacon            | Change batteries | 1 Lithium or Power Stick |

#### Tracker

#### **Change Batteries**

**IMPORTANT:** Do not mix new and used batteries.Do not mix battery brands.

Use six C-cell alkaline batteries in tracker.

- 1. Remove battery caps.
- 2. Insert batteries as shown.
- 3. Install and tighten battery caps.
- 4. Check operation.

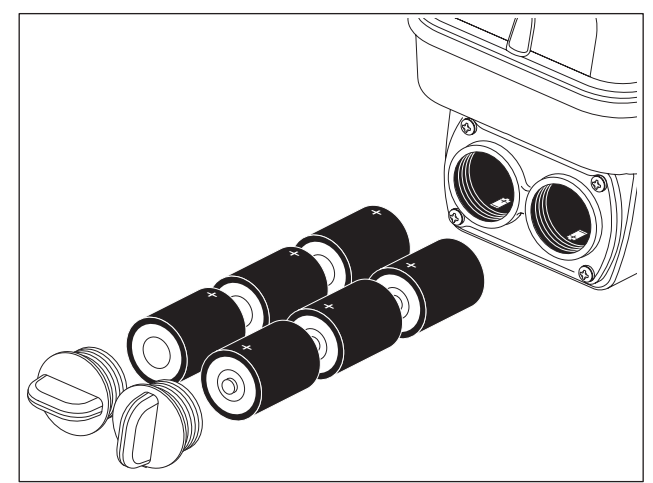

e12om006h.eps

## 8500 Tracking System Operator's Manual As Needed

### Display (in Case)

#### **Change Batteries**

**IMPORTANT:** Do not mix new and used batteries. Do not mix battery brands.

Use 6 C-cell alkaline batteries in cased display.

- 1. Open battery cover.
- 2. Insert batteries as shown.
- 3. Close and tighten battery cover.
- 4. Check operation.

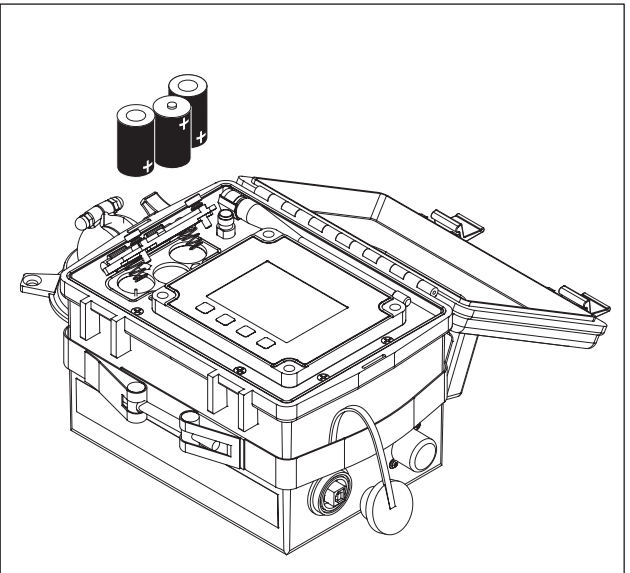

e12om021h.eps

#### Beacon

#### **Change Battery**

Use one lithium or one Power Stick battery in beacon.

- 1. Remove battery cap.
- 2. Insert battery as shown.
- 3. Install and tighten battery cap.
- 4. Check operation.

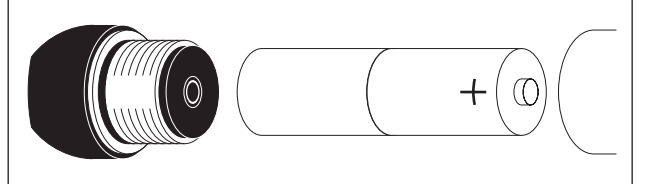

e12om007h.eps

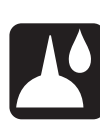

## **Specifications**

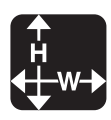

## **Chapter Contents**

| 8500TK  |           | • • • • • | <br> | <br>. 64 |
|---------|-----------|-----------|------|----------|
| 8500D   | • • • • • |           | <br> | <br>. 65 |
| 850 Bea | cons      |           | <br> | <br>. 66 |

### 8500TK

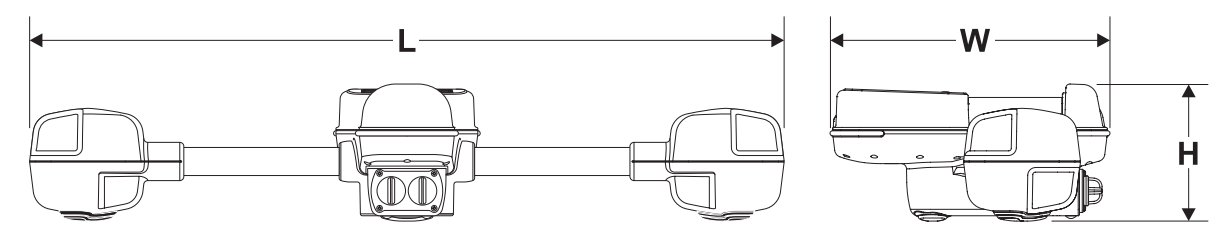

e12om001h.eps

| Dimensi                                           | ons                 | U.S.          | Metric        |  |  |  |  |  |  |
|---------------------------------------------------|---------------------|---------------|---------------|--|--|--|--|--|--|
| Н                                                 | Height              | 6.4"          | 163 mm        |  |  |  |  |  |  |
| L                                                 | Length              | 13.2"         | 335 mm        |  |  |  |  |  |  |
| W                                                 | Width               | 35.5"         | 902 mm        |  |  |  |  |  |  |
|                                                   | Operating weight    | 8.3 lb        | 3.8 kg        |  |  |  |  |  |  |
| Operatio                                          | on                  | U.S.          | Metric        |  |  |  |  |  |  |
| Operatin                                          | g temperature range | -4°F to 122°F | -20°C to 50°C |  |  |  |  |  |  |
| Operating modes: 1.75 kHz beacon, 11.2 kHz beacon |                     |               |               |  |  |  |  |  |  |

U.S. radio channels: 14

U.S. radio frequency: 466 MHz (U.S.)

Non-U.S. radio channels: 2 (Canada), 4 (Australia), 15 (Euro Harmonic)

Non-U.S. radio frequency: 464 MHz (Canada), 472 MHz (Australia), 434 MHz (Euro Harmonic)

| Radio range (U.S., Canada, Australia) | 1 mi  | 1.61 km |
|---------------------------------------|-------|---------|
| Radio range (Euro Harmonic)           | 2000' | 609.6 m |
|                                       |       | -       |

Batteries

Type: 6 C-cell alkaline

Life (use at 70°F/21°C): approximately 8 hours

Battery saver: unit shuts down after 5 minutes if no key is pressed and no beacon communication is detected. This feature can be disabled in a menu setting.

## 8500D

| Module Only                                                                              | U.S.   | Metric  |  |  |
|------------------------------------------------------------------------------------------|--------|---------|--|--|
| Operating weight                                                                         | 2.5 lb | 1.1 kg  |  |  |
| Power input: 6.5V DC - 16V DC @ approximately 150 mA                                     |        |         |  |  |
| Interface connectors: USB-B                                                              |        |         |  |  |
| Data storage: SD card                                                                    |        |         |  |  |
| U.S. radio channels: 14                                                                  |        |         |  |  |
| U.S. radio frequency: 466 MHz (U.S.)                                                     |        |         |  |  |
| Non-U.S. radio channels: 2 (Canada), 4 (Australia), 15 (Euro Harmonic)                   |        |         |  |  |
| Non-U.S. radio frequency: 464 MHz (Canada), 472 MHz (Australia), 434 MHz (Euro Harmonic) |        |         |  |  |
| Radio range (U.S., Canada, Australia)                                                    | 1 mi   | 1.61 km |  |  |
| Radio range (Euro Harmonic)                                                              | 2000'  | 609.6 m |  |  |
| Module with Case                                                                         |        |         |  |  |
| Operating weight                                                                         | 6.5 lb | 3.0 kg  |  |  |
| Type: 6 C-cell alkaline                                                                  |        |         |  |  |
| Life (intermittent use at 70°F/21°C): approximately 20 hours                             |        |         |  |  |
| Interface: USB-B                                                                         |        |         |  |  |
| Antenna: TNC female                                                                      |        |         |  |  |

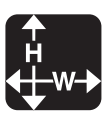

### **850 Series Beacons**

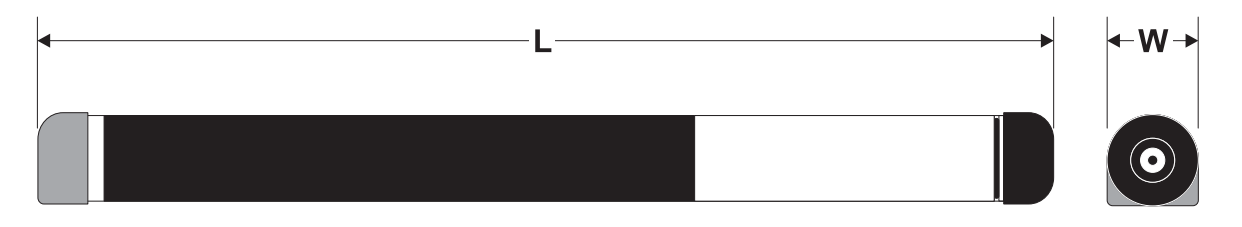

e12om008h.eps

| Dimensions |        | U.S.   | Metric |
|------------|--------|--------|--------|
| L          | Length | 17.6"  | 447 mm |
| W          | Width  | 1.5"   | 38 mm  |
|            | Weight | 2.2 lb | 998 g  |
| Operatio   | bn     | U.S.   | Metric |

Operating frequency: 1.75 kHz, 11.2 kHz

Roll: 60 positions (every 6 degrees)

Depth range

|                        | 850B/850BG                | 50'    | 15.2 m |
|------------------------|---------------------------|--------|--------|
|                        | 850BH/850BGH              | 60'    | 18.3 m |
|                        | 850BD/850BGD (11.2 kHz)   | 50'    | 15.2 m |
|                        | 850BD/850BGD (1.75 kHz)   | 30'    | 9.1 m  |
|                        | 850BHD/850BGHD (11.2 kHz) | 60'    | 18.3 m |
|                        | 850BHD/850BGHD (1.75 kHz) | 40'    | 12.2 m |
| Maximun                | n temperature             | 176°F  | 80°C   |
| Maximum fluid pressure |                           | 60 psi | 4 bar  |

Pitch

850 series: 1% increments up to 100%

850 grade series: 0.1% increments up to 100%

#### **Batteries**

Type: 1 CC lithium or 1 CC Power Stick

Life (intermittent use at 70°F/21°C): approximately 20 hours (10 hours with H option)

Battery saver: unit shuts off after 20 minutes of inactivity or 5 minutes of inactivity in Express Sleep window.

## Support

## Procedure

Notify your dealer immediately of any malfunction or failure of Ditch Witch equipment.

Always give model, serial number, and approximate date of your equipment purchase. This information should be recorded and placed on file by the owner at the time of purchase.

Return damaged unit to dealer for inspection and warranty consideration if in warranty time frame.

All repairs must be done by an authorized Ditch Witch Electronics repair facility. Repairs done elsewhere will void warranty.

## Resources

#### **Publications**

Contact your Ditch Witch dealer for publications and videos covering safety, operation, service, and repair of your equipment.

#### Training

For information about on-site, individualized training, contact your Ditch Witch dealer.

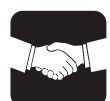

## Warranty

## **Limited Product Warranty Policy**

#### **Warranty Periods**

#### **New Product**

A twelve-month period starts on the date of delivery to the end user:

trackers, remote displays, receivers, transmitters, radars, fault finders

A six-month period starts on the date of delivery to the end user:

directional and locate beacons

A three-month period starts on the date of delivery to the end user:

accessories: cables, clamps, canoes, bags, and adapters

#### **Used Product (Cosmetics)**

A three-month warranty starts on the date of delivery to the end user on used and refurbished products sold from Ditch Witch Electronics dealers. Used products are non-returnable.

#### Service and Repair

A one-month warranty on **labor** starts on the date the unit is repaired, and a three-month warranty on **parts** starts on the date the unit is repaired for all products.

#### **Extended Warranty**

The extended warranty may be purchased at the time the equipment is sold or anytime within the original warranty period. The extension is for an additional twelve or twenty-four months, for a total coverage of twenty-four to thirty-six months. Exclusions: All beacons and accessories.

#### **Details and Exclusions**

- The warranty includes only Ditch Witch Electronics products and accessories that are manufactured and distributed by Ditch Witch Electronics. The warranty compensates on defects in material or workmanship.
- Defects will be determined through inspection by Ditch Witch Electronics or authorized repair centers. Original purchaser must make the defective item available for inspection within 30 days of the date the part fails.
- The warranty is limited to replacement of the defective part. The replacement part may be new or remanufactured. Repair and installation of defective part will be at no charge when product or item is delivered to Ditch Witch Electronics or an authorized repair center. The product or item will be returned at no charge for return freight.
- The warranty periods do not represent the useful life of Ditch Witch Electronics products and accessories.
- If Ditch Witch Electronics products are purchased for commercial purposes, as defined by the Commercial Code, no warranties extend beyond the specific terms set forth in this limited warranty. All other provisions of this limited warranty apply, including the duties imposed.
- Ditch Witch Electronics products have been tested to deliver acceptable performance in most conditions.
- This limited warranty applies to the original purchaser only. Some states or jurisdictions do not allow
  exclusion or limitation of incidental or consequential damages, so above limitation may not apply. This
  limited warranty gives original purchaser specific rights that vary from state to state or jurisdiction to
  jurisdiction.
- Each serial-numbered piece of equipment must be registered by the selling dealer to determine warranty start date.
- When a registration is not received, the Ditch Witch Electronics shipping date is used to establish the warranty period start date.
- Product inspection and estimates may require that the unit be disassembled and tested.
- Out-of-warranty inspection costs include labor accrued at the full labor rate plus return freight.
- Approved out-of-warranty repair costs include parts, labor accrued at full labor rate, plus return freight.

Revision F, September 2006